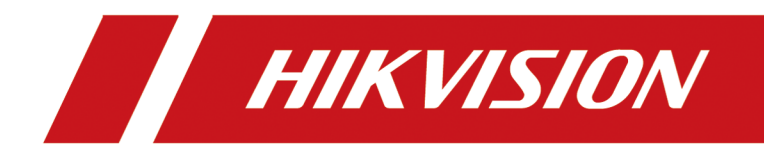

# **Smart Managed Switch Web**

**User Manual** 

# **Navigation Page**

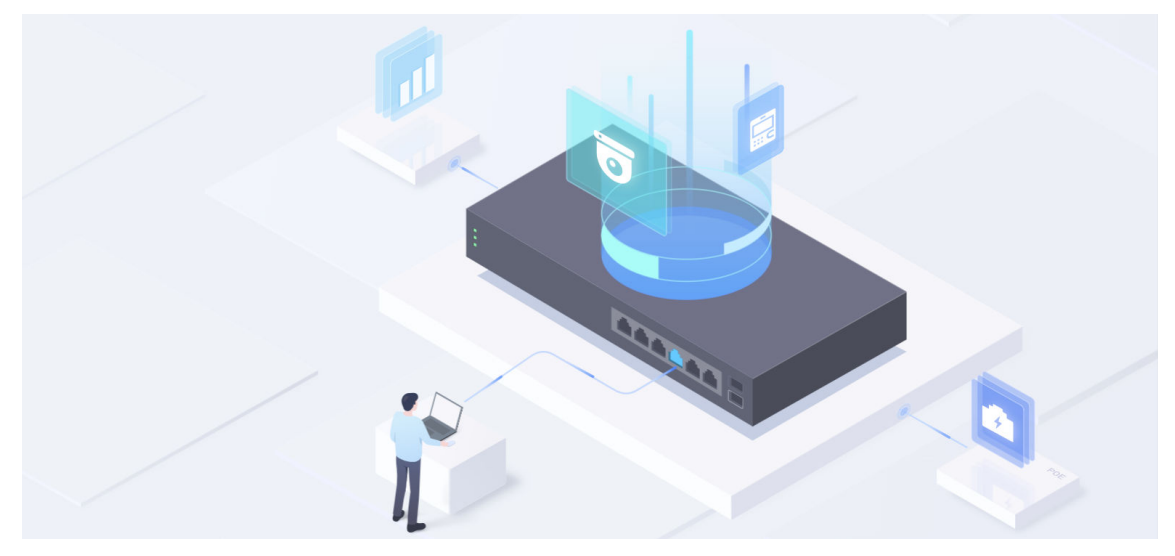

- Product Introduction
- Activation and Login
- <u>Device Information</u>
  - Device Overview
  - Port Status
  - <u>Network Status</u>
- Device Configuration
  - Port Configuration
    - › Configure Port Attributes
    - > Configure Link Aggregation
    - > Configure Port Isolation
    - › Configure Port Mirroring
    - > Configure Port Rate Limiting
    - › Configure Port Storm Control
    - > Configure Long-Range Mode
    - > <u>Configure High-Priority Port</u>
  - VLAN Configuration
    - > Add VLAN
    - › Configure Port VLAN
  - PoE Configuration
  - **QoS Configuration**
  - SNMP Configuration

- > Configure Basic SNMP Parameters
- › Configure SNMP Community
- › <u>Configure SNMP Trap Target Host</u>
- LLDP Configuration
- Security Configuration
  - > DHCP Snooping Configuration
  - > ACL Configuration
    - Configure Advanced ACL
    - Configure Layer 2 ACL
    - Configure Port ACL Application
  - > ARP Gateway Protection Configuration
  - › IPSG Configuration
    - Configure Binding Entry
    - Configure Source Address Check
  - › Loop Prevention Configuration
    - STP Configuration
    - ERPS Configuration
  - > Power Saving Configuration
    - View Battery Information
    - Configure Power Saving Plan
- System Management
  - Time Synchronization
  - System Maintenance
  - Network Configuration
  - Network Diagnosis
  - Log Management
  - Password Modification

## iNote

The hardware information, software versions, etc. of devices may vary, resulting in differences in functions they support. Please refer to the actual web page of your device, as this manual is provided for reference purposes only.

- Only PoE switches support PoE configuration.
- Only solar industrial PoE switches support power saving configuration.
- DS-3EXXXX-S and DS-3T series switches with software version V3.1.0 and above support ACL, IPSG, gateway ARP protection, and DHCP snooping configurations, while those with software versions below V3.1.0 do not support the preceding configurations.
- DS-3EXXXX-E series switches do not support ACL, IPSG, gateway ARP protection, and DHCP snooping configurations.
- ZD-S series switches do not support ACL, IPSG, and gateway ARP protections, but support DHCP snooping configuration.

# Legal Information

### About this Document

- This Document includes instructions for using and managing the Product. Pictures, charts, images and all other information hereinafter are for description and explanation only.
- The information contained in the Document is subject to change, without notice, due to firmware updates or other reasons. Please find the latest version of the Document at the Hikvision website (<u>https://www.hikvision.com</u>). Unless otherwise agreed, Hangzhou Hikvision Digital Technology Co., Ltd. or its affiliates (hereinafter referred to as "Hikvision") makes no warranties, express or implied.
- Please use the Document with the guidance and assistance of professionals trained in supporting the Product.

### Acknowledgment of Intellectual Property Rights

- Hikvision owns the copyrights and/or patents related to the technology embodied in the Products described in this Document, which may include licenses obtained from third parties.
- Any part of the Document, including text, pictures, graphics, etc., belongs to Hikvision. No part of this Document may be excerpted, copied, translated, or modified in whole or in part by any means without written permission.
- **HIKVISION** and other Hikvision's trademarks and logos are the properties of Hikvision in various jurisdictions.
- Other trademarks and logos mentioned are the properties of their respective owners.

### LEGAL DISCLAIMER

- TO THE MAXIMUM EXTENT PERMITTED BY APPLICABLE LAW, THIS DOCUMENT AND THE PRODUCT DESCRIBED, WITH ITS HARDWARE, SOFTWARE AND FIRMWARE, ARE PROVIDED "AS IS" AND "WITH ALL FAULTS AND ERRORS". HIKVISION MAKES NO WARRANTIES, EXPRESS OR IMPLIED, INCLUDING WITHOUT LIMITATION, MERCHANTABILITY, SATISFACTORY QUALITY, OR FITNESS FOR A PARTICULAR PURPOSE. THE USE OF THE PRODUCT BY YOU IS AT YOUR OWN RISK. IN NO EVENT WILL HIKVISION BE LIABLE TO YOU FOR ANY SPECIAL, CONSEQUENTIAL, INCIDENTAL, OR INDIRECT DAMAGES, INCLUDING, AMONG OTHERS, DAMAGES FOR LOSS OF BUSINESS PROFITS, BUSINESS INTERRUPTION, OR LOSS OF DATA, CORRUPTION OF SYSTEMS, OR LOSS OF DOCUMENTATION, WHETHER BASED ON BREACH OF CONTRACT, TORT (INCLUDING NEGLIGENCE), PRODUCT LIABILITY, OR OTHERWISE, IN CONNECTION WITH THE USE OF THE PRODUCT, EVEN IF HIKVISION HAS BEEN ADVISED OF THE POSSIBILITY OF SUCH DAMAGES OR LOSS.
- YOU ACKNOWLEDGE THAT THE NATURE OF THE INTERNET PROVIDES FOR INHERENT SECURITY RISKS, AND HIKVISION SHALL NOT TAKE ANY RESPONSIBILITIES FOR ABNORMAL OPERATION, PRIVACY LEAKAGE OR OTHER DAMAGES RESULTING FROM CYBER-ATTACK, HACKER ATTACK,

VIRUS INFECTION, OR OTHER INTERNET SECURITY RISKS; HOWEVER, HIKVISION WILL PROVIDE TIMELY TECHNICAL SUPPORT IF REQUIRED.

- YOU AGREE TO USE THIS PRODUCT IN COMPLIANCE WITH ALL APPLICABLE LAWS, AND YOU ARE SOLELY RESPONSIBLE FOR ENSURING THAT YOUR USE CONFORMS TO THE APPLICABLE LAW. ESPECIALLY, YOU ARE RESPONSIBLE, FOR USING THIS PRODUCT IN A MANNER THAT DOES NOT INFRINGE ON THE RIGHTS OF THIRD PARTIES, INCLUDING WITHOUT LIMITATION, RIGHTS OF PUBLICITY, INTELLECTUAL PROPERTY RIGHTS, OR DATA PROTECTION AND OTHER PRIVACY RIGHTS. YOU SHALL NOT USE THIS PRODUCT FOR ANY PROHIBITED END-USES, INCLUDING THE DEVELOPMENT OR PRODUCTION OF WEAPONS OF MASS DESTRUCTION, THE DEVELOPMENT OR PRODUCTION OF CHEMICAL OR BIOLOGICAL WEAPONS, ANY ACTIVITIES IN THE CONTEXT RELATED TO ANY NUCLEAR EXPLOSIVE OR UNSAFE NUCLEAR FUEL-CYCLE, OR IN SUPPORT OF HUMAN RIGHTS ABUSES.
- IN THE EVENT OF ANY CONFLICTS BETWEEN THIS DOCUMENT AND THE APPLICABLE LAW, THE LATTER PREVAILS.

#### © Hangzhou Hikvision Digital Technology Co., Ltd. All rights reserved.

# Preface

## **Applicable Models**

This manual is applicable to the smart managed solar industrial PoE switch.

## **About Defaults**

- Default administrator account: admin
- Super IP address: 10.180.190.200

## iNote

- The default user name **admin** needs to be activated for first-time login.
- The default IP address of the switch is dynamically assigned. If a DHCP-assigned IP address fails to be obtained, the default IP address of the switch is 192.168.1.64.
- The super IP address cannot be modified. If the switch is directly connected to a PC, the super IP address can be used to access the switch for device management.

## **Symbol Conventions**

The symbols that may be found in this document are defined as follows.

| Symbol        | Description                                                                                                    |
|---------------|----------------------------------------------------------------------------------------------------|
| Danger        | Indicates a hazardous situation which, if not avoided, will or could result in death or serious injury.                                                         |
| Caution       | Indicates a potentially hazardous situation which, if not avoided, could result in equipment damage, data loss, performance degradation, or unexpected results. |
| <b>i</b> Note | Provides additional information to emphasize or supplement important points of the main text.                                                                   |

# Contents

| Chapter 1 Product Introduction 1         |
|------------------------------------------|
| Chapter 2 Activation and Login 2         |
| Chapter 3 Device Information             |
| 3.1 Device Overview                      |
| 3.2 Port Status                          |
| 3.3 Network Status 10                    |
| Chapter 4 Device Configuration 14        |
| 4.1 Port Configuration                   |
| 4.1.1 Configure Port Attributes 14       |
| 4.1.2 Configure Link Aggregation 15      |
| 4.1.3 Configure Port Isolation 16        |
| 4.1.4 Configure Port Mirroring 17        |
| 4.1.5 Configure Port Rate Limiting 18    |
| 4.1.6 Configure Port Storm Control 19    |
| 4.1.7 Configure Long-Range Mode 21       |
| 4.1.8 Configure High-Priority Port 22    |
| 4.2 VLAN Configuration 22                |
| 4.2.1 Add VLAN 22                        |
| 4.2.2 Configure Port VLAN 23             |
| 4.3 PoE Configuration 24                 |
| 4.4 QoS Configuration 26                 |
| 4.5 SNMP Configuration 27                |
| 4.5.1 Configure Basic SNMP Parameters 27 |
| 4.5.2 Configure SNMP Community 28        |
| 4.5.3 Configure SNMP Trap Target Host 29 |
| 4.6 LLDP Configuration 31                |

| 4.7 Security Configuration                 | 32 |
|--------------------------------------------|----|
| 4.7.1 DHCP Snooping Configuration          | 32 |
| 4.7.2 ACL Configuration                    | 33 |
| 4.7.3 ARP Gateway Protection Configuration | 40 |
| 4.7.4 IPSG Configuration                   | 41 |
| 4.8 Loop Prevention Configuration          | 43 |
| 4.8.1 STP Configuration                    | 43 |
| 4.8.2 ERPS Configuration                   | 44 |
| 4.9 Power Saving Configuration             | 46 |
| 4.9.1 View Battery Information             | 46 |
| 4.9.2 Configure Power Saving Plan          | 47 |
| Chapter 5 System Management                | 52 |
| 5.1 Time Synchronization                   | 52 |
| 5.2 System Maintenance                     | 53 |
| 5.3 Network Configuration                  | 55 |
| 5.4 Network Diagnosis                      | 59 |
| 5.5 Log Management                         | 59 |
| 5.6 Password Modification                  | 60 |

# **Chapter 1 Product Introduction**

Smart managed switches support management via web, supporting functions such as activation and login, device overview, network configuration, device configuration, and system maintenance.

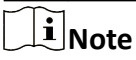

The functions supported vary with device models. If there are differences between the figures shown in this manual and the actual interfaces of your device, the latter prevails.

# **Chapter 2 Activation and Login**

If you use the switch for the first time, you need to activate it and configure the password.

#### **Before You Start**

Ensure that your computer and switch are on the same network segment.

#### Steps

## **i**Note

All figures in this manual are for illustration purpose only.

1. Enter the default IP address of the switch in the address bar of a web browser, and press Enter.

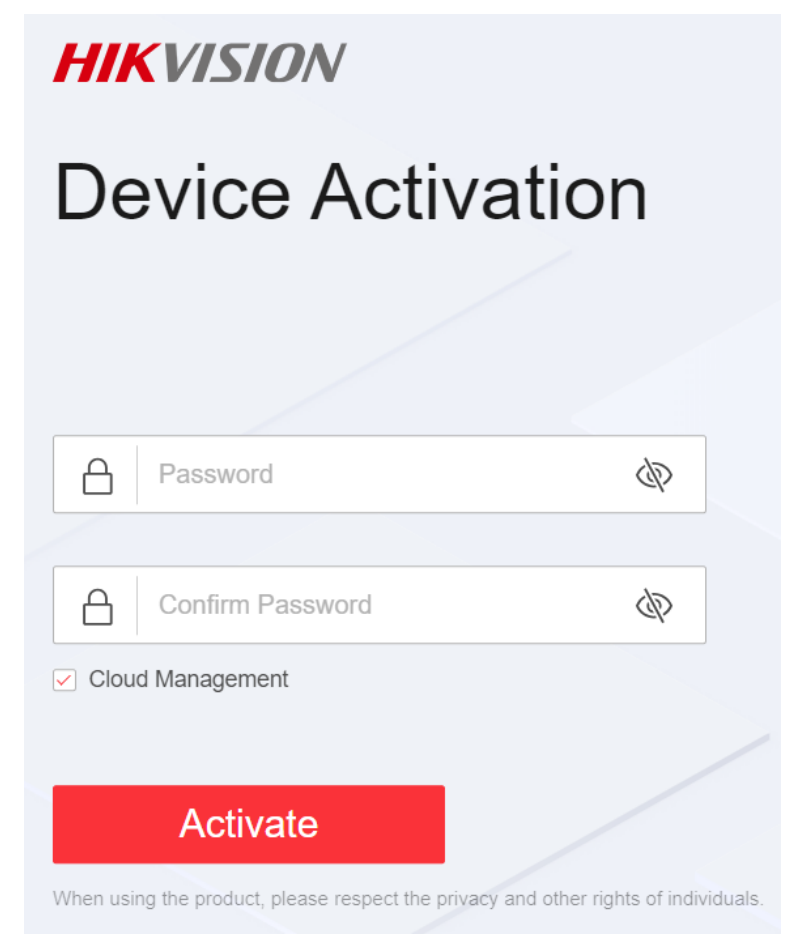

Figure 2-1 Activate Device

## **i**Note

- You can obtain the default IP address of the switch using the SADP tool.
- You are recommended to use the following web browsers: Microsoft Edge 89 or later, Google Chrome 89 or later, and Firefox 78 or later.
- 2. Set a password and confirm the password.

## iNote

- The password should contain 8 to 16 characters, including at least two types of the following categories: uppercase letters, lowercase letters, digits, and special characters.
- The password cannot contain user name, '123', or 'admin' (case-insensitive), 4 or more consecutively increasing or decreasing digits (such as '1234' and '4321'), or 4 or more identical characters (such as '1111' and 'aaaa').
- The password cannot contain only 'hik', 'hkws', or 'hikvision' (case insensitive).
- The password cannot be a common risky password.

#### 3. Optional: Check Cloud Management.

The Hik-Connect service is enabled.

#### 4. Click Activate.

The network configuration page is displayed.

5. Optional: Modify the network configurations.

1) Go to System Management  $\rightarrow$  Network Configuration  $\rightarrow$  Network Configuration .

| Basic Configuration       |      |
|---------------------------|------|
| DHCP                      |      |
| Management VLAN           | 1 ~  |
| * IPv4 Address            |      |
| * IPv4 Subnet Mask        |      |
| * Default IPv4 Gateway    |      |
| DNS Address Configuration |      |
| * Preferred DNS Address   |      |
| * Alternate DNS Address   |      |
|                           | Save |

#### Figure 2-2 Modify Network Parameters

2) Modify the IPv4 address, IPv4 subnet mask, default IPv4 gateway, preferred DNS address, and alternate DNS address as required, or enable **DHCP** for automatic IP address assignment.

## **i**Note

You are recommended to modify the network configurations to better manage your switch.

3) Log in to the switch web again with the new IP address after modification.

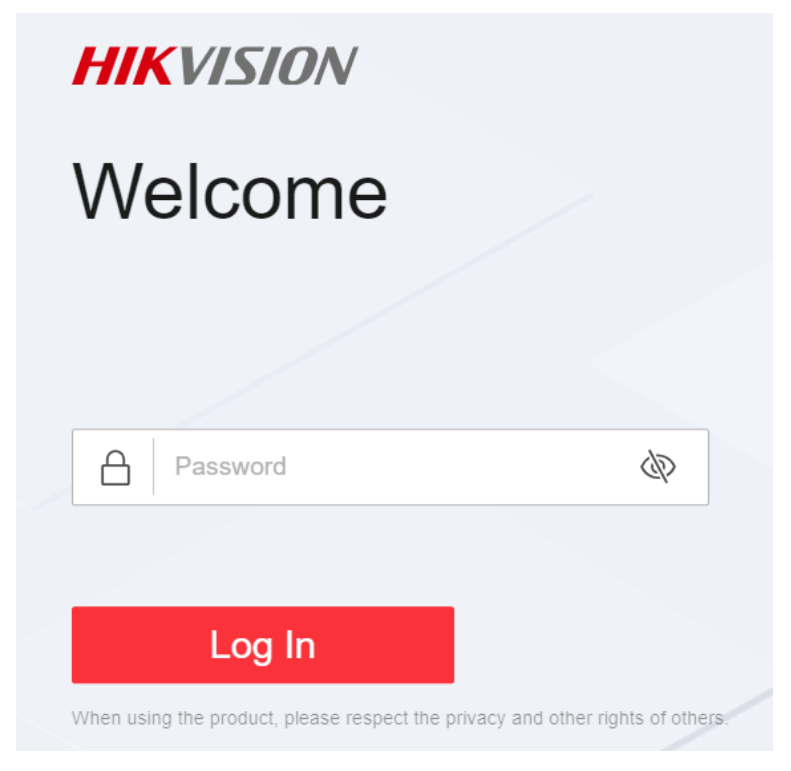

Figure 2-3 Log In

# **Chapter 3 Device Information**

After logging in to the switch web, you can obtain detailed information about the switch, including the device overview information, port status information, and network status information.

## **3.1 Device Overview**

You can view or edit the device overview information on the **Overview** page.

### **Basic Device Information**

You can view the device model, software version, serial number, IP and MAC addresses, as well as hardware information of the switch in the lower right corner of the **Overview** page. For some device models, you can also view CPU usage and memory usage.

| Basic Device Information |
|--------------------------|
| Device Model             |
| Software Version         |
| Serial Number            |
| IP Address               |
| MAC Address              |
| Hardware Information     |

Figure 3-1 View Basic Device Information

### **Device Name**

You can view the current device name or click  $\mathbb{Z}$  next to it to customize the device name on the **Overview** page. The default device name is the device model.

# DS-3T1306P-SI/HS ∠

#### Figure 3-2 Edit Device Name

#### System Uptime

You can also view the device's system uptime in the upper right corner of the **Overview** page.

System Uptime: 0 Week(s) 1 Day(s) 21 h 37 min 55 sec

#### Figure 3-3 View System Uptime

#### **VLANs Added**

You can quickly view the number of VLANs that have been added, or click at to go to the VLAN Management page for VLAN configuration.

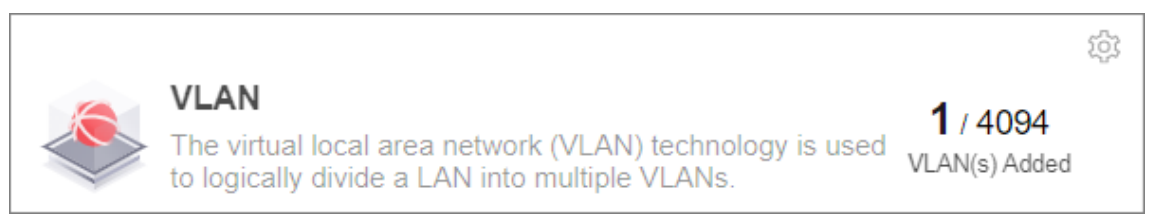

#### Figure 3-4 View Number of VLANs Added

## **i**Note

You can also view the maximum number of VLANs allowed by the device, for example, 4094 in the figure above. The maximum number of VLANs allowed by a device varies with device models.

### **Cloud Platform Connection Status**

The **Cloud Platform** module shows whether the device is connected to Hik-Connect.

• If the cloud platform is connected, scan the QR code to add the device to Hik-Partner Pro app for remote management.

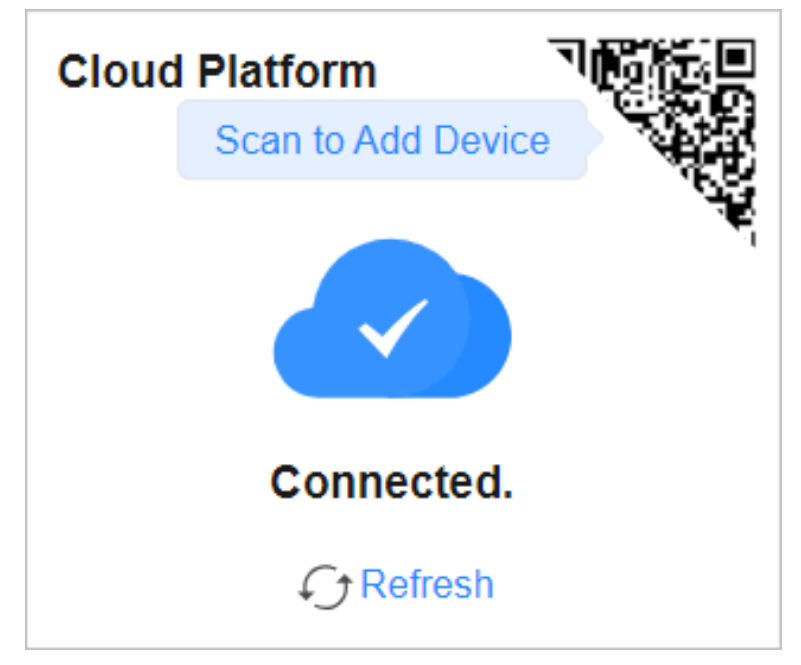

#### Figure 3-5 View Cloud Platform Connection Status (Connected)

• If the cloud platform is disconnected, click **Refresh** to reconnect, or click **Diagnose** to find out the cause of the connection failure and go to the cloud platform configuration page as prompted for cloud platform configuration.

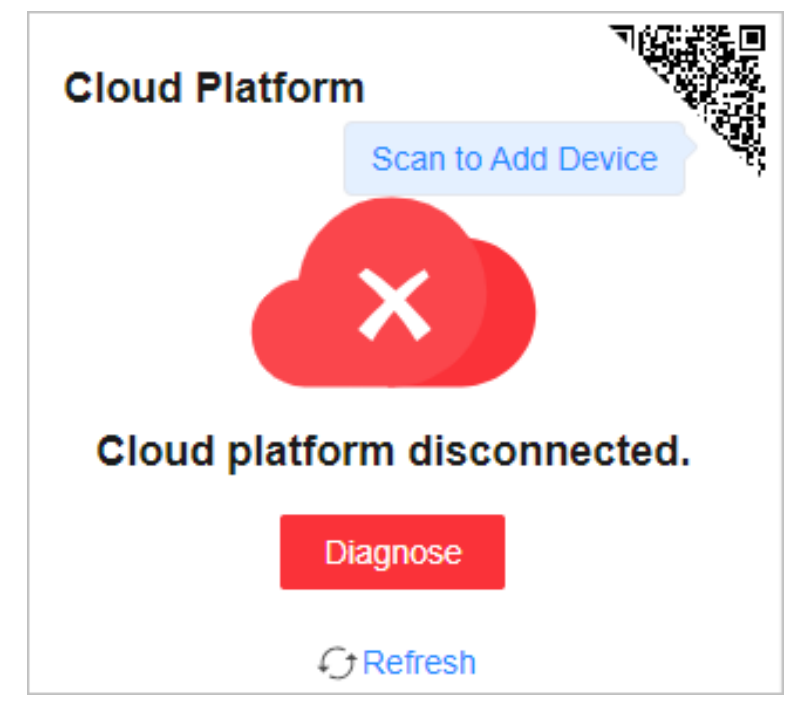

Figure 3-6 View Cloud Platform Connection Status (Disconnected)

### 3.2 Port Status

The **Overview** page provides a visual representation of the physical ports and shows the connection or power supply status of each port, making it easier for users to manage switch ports.

### **Port Panel**

The **Port Panel** module displays the connection and power supply status of each port. When you hover the mouse over a port, the port name, connection status, rate/duplex, flow control status, and packet receiving/sending rate are displayed. If the port is a PoE port, you can view the PoE power of the port.

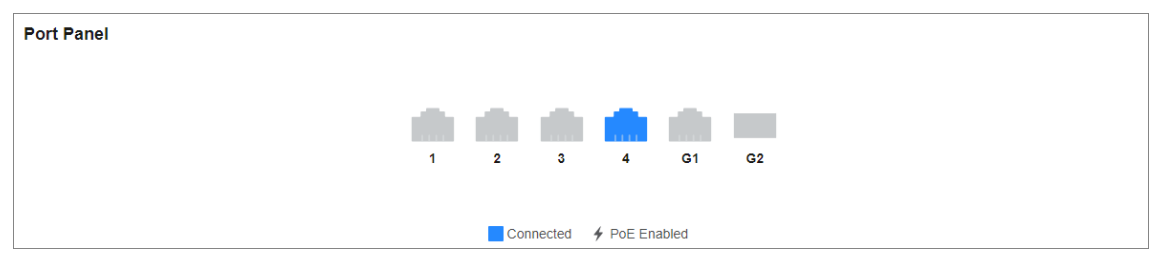

Figure 3-7 View Port Panel

### **Port Details**

The **Port Details** module lists the status parameters of each port. You can also configure the port status, rate/duplex, and flow control of each port, and view the port name, connection status, and actual rate/duplex of each port.

| Port Details |                   |         |                      |                        |              |
|--------------|-------------------|---------|----------------------|------------------------|--------------|
| Port Name    | Connection Status | Port Up | Actual Rate/Duplex   | Configured Rate/Duplex | Flow Control |
| Eth1         | Connected         |         | 100 Mbps/Full-Duplex | Auto/Auto 🗸            |              |
| Eth2         | Disconnected      |         | -                    | Auto/Auto 🗸            |              |
| Eth3         | Disconnected      |         |                      | Auto/Auto 🗸            |              |
| Eth4         | Disconnected      |         |                      | Auto/Auto 🗸            |              |
| Eth5         | Disconnected      |         |                      | Auto/Auto 🗸            |              |
| Eth6         | Disconnected      |         |                      | Auto/Auto 🗸            |              |

Figure 3-8 View Port Details

#### **Connection Status**

The connection status of a port: **Connected** or **Disconnected**.

#### Port Up

Enable a port (port up) or disable a port (port down). By default, a port is in the up state.

#### Actual Rate/Duplex

The actual rate and duplex mode of a port.

#### **Configured Rate/Duplex**

Configure the rate and duplex mode of a port. The default value is **Auto/Auto**. You can select different combinations of rates and duplex modes as required.

#### **Flow Control**

Enable or disable flow control of a port. By default, flow control is enabled. Enabling flow control can effectively reduce the impact of large amounts of data on the network and maintain the stability of the network.

#### **PoE Power**

You can view the whole device PoE power and peak PoE power in last seven days of the switch. Click in the upper right corner of the module to go to the **PoE Management** page for PoE function configuration.

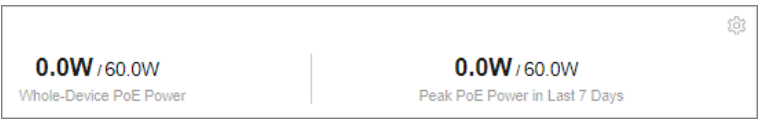

Figure 3-9 View PoE Power

## iNote

PoE power display is only available for switches supporting PoE.

### **3.3 Network Status**

**Network Monitoring** allows you to view the same-LAN network device information, MAC addresses learned by ports, port statistics, and cable status.

#### **Find Network Devices**

**Network Device Discovery** is a function that automatically detects transmission devices in the same LAN with the switch and displays information about these devices. Go to **Network Monitoring**  $\rightarrow$  **Network Device Discovery**, and you can view the device IP address, type, model, and serial No. of the network device(s) found. You can also select a device and click  $\otimes$  in the **Operation** column to go to the web configuration page of the device.

| IP Address     | Device Type | Device Model         | Serial Number | Operation       |
|----------------|-------------|----------------------|---------------|-----------------|
| 10.13. (Local) | Switch      | DS-3T1306P-SI/HS     | AY            | 续               |
| 10.13.         | Switch      | DS-3E1510P-EI/M      | AE            | φ <b>3</b>      |
| 10.13.         | Switch      | ZD-S1200P-4GP2GT-60W | AC            | ¢3              |
| 10.13          | Switch      | DS-3E1510P-E-60W AD  |               | 錼               |
| 10.13          | Switch      | DS-3E1524TF-E        | FD            | 袋               |
| 10.13          | Switch      | DS-3E1506P-60W-E     | FA            | \$ <sup>3</sup> |
| 10.13          | Switch      | ZD-S1200-16GT        | К             | 錼               |
| 10.13          | Switch      | ZD-S1200P-4GP2GT-60W | FB            | 錼               |

Figure 3-10 Find Network Devices

### Query Port MAC Address

You can query the MAC address(es) learned by each port. Go to **Network Monitoring**  $\rightarrow$  **MAC Address**, select the desired port from the **Port** drop-down list, and click **Search**. The MAC address(es) learned by the port and type(s) of the MAC address(es) are displayed in the list below.

| MAC Address AA 88 CC DD EE FF Port All | ~       | Search Reset |
|----------------------------------------|---------|--------------|
| MAC Address                            | Туре    | Port         |
| e0:ca:                                 | Dynamic | Elh1         |
| te:tb:                                 | Dynamic | Eth1         |
| 04:03:                                 | Dynamic | Eth1         |
| bc5e:                                  | Dynamic | Eth1         |
| 96./1:                                 | Dynamic | Eth1         |
| b8:3a:                                 | Dynamic | Eth1         |

#### Figure 3-11 Query Port MAC Addresses

#### **View Port Statistics**

You can monitor and collect statistics on the transmitted data of device ports. Go to **Network Monitoring**  $\rightarrow$  **Port Statistics**, and you can view the current connection status of each port and the data transmitted by each port in the statistics list.

| Port Statistics |                 |                |              |                  |                       |                   |                       |
|-----------------|-----------------|----------------|--------------|------------------|-----------------------|-------------------|-----------------------|
|                 |                 |                |              | Connected        |                       |                   |                       |
| Statistics Data | Statistics Data |                |              |                  |                       |                   |                       |
| Port Name       | Sending Rate    | Receiving Rate | Sent Packets | Received Packets | Inbound Error Packets | Peak Sending Rate | Peak Receiving Rate ① |
| Eth1            | 22.4Kbps        | 784.0Kbps      | 342,490      | 14,222,505       | 0                     | 234.4Kbps         | 1.5Mbps               |
| Eth2            | -               | -              | -            | -                | -                     | -                 | -                     |
| Eth3            |                 |                | -            | -                | -                     |                   |                       |
| Eth4            | -               | -              | -            | -                | -                     | -                 | -                     |
| Eth5            | -               |                | -            | -                | -                     | **                | -                     |
| Eth6            | -               | -              | -            | -                | -                     | -                 | -                     |
| Eth7            |                 |                | -            | -                | -                     |                   | -                     |
| Eth8            | -               | -              | -            | -                | -                     | -                 | -                     |
| Ge1             | -               | -              |              | -                | -                     | -                 | -                     |

#### Figure 3-12 View Port Statistics

You can also perform the following operations:

- Clear port statistics: You can click **Clear All** to clear all the port statistics.
- Manually refresh port statistics: You can click o to manually refresh the port statistics.
- Auto refresh port statistics: You can set the interval for automatically refreshing port statistics: 30 seconds or 60 seconds.

### **Detect Cable Status**

**Cable Detection** is a function that detects the statuses of Ethernet port cables, for example, to check whether there is a short circuit or an open circuit in the receiving or sending direction of a cable, and if any, to locate the faulty cable. Go to **Network Monitoring**  $\rightarrow$  **Cable Detection**, select the desired port on the left port panel, and click **Detect** to view the detection result.

| Cable Detection  | Click on the por | t panel to select a port, and click again to cancel selection. Only one port can l | be selected at a time. Port(s) Selected Elh1 |
|------------------|------------------|------------------------------------------------------------------------------------|----------------------------------------------|
|                  |                  | • •                                                                                | Dated                                        |
| Detection Result |                  |                                                                                    |                                              |
| Port Name        | Cable Status     | Cable Length(m)                                                                    | Description                                  |
| Eth1             | Normal           | 1                                                                                  | Cable status is normal.                      |

Figure 3-13 Detect Cable Status

### **Diagnose Optical Module**

Digital Diagnostic Monitoring (DDM) is a function used to monitor real-time parameters of an optical module, such as operating temperature, operating voltage, operating current, and Rx and Tx optical power. In addition, the DDM diagnosis result shows an optical module's converter type, interface type, central Tx wavelength, maximum transmission distance, and brand.

#### 1. Go to Network Monitoring $\rightarrow$ DDM .

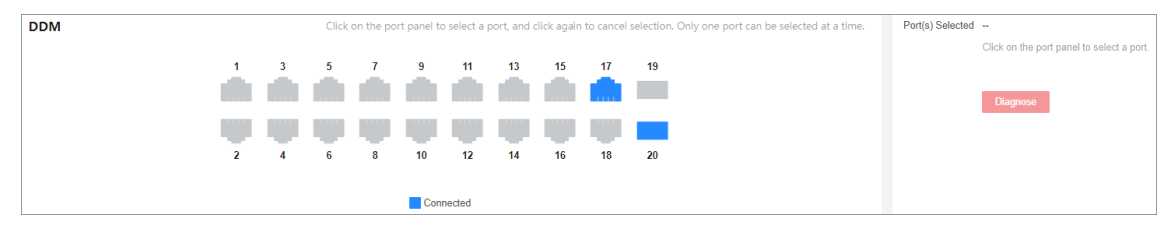

#### Figure 3-14 Configure Optical Module Diagnosis

2. Select an optical port with an optical module plugged into on the port panel.

#### 3. Click Diagnose.

## **i**Note

After diagnosis is complete, you can view the DDM diagnosis result in the **Diagnosis Information** area.

| Diagnosis Information       | Ge20     |                            |                  |
|-----------------------------|----------|----------------------------|------------------|
|                             |          |                            |                  |
|                             |          |                            |                  |
|                             |          |                            |                  |
| ① Temperature               | 18.00°C  | Converter Type             | 1000_BASE_LX_SFP |
| <ol> <li>Voltage</li> </ol> | 3.29V    | Interface Type             | LC               |
| <ol> <li>Current</li> </ol> | 12.00mA  | Central Tx Wavelength      | 1310nm           |
| ① Rx Power                  | -5.00dBm | Max. Transmission Distance | 20km(SMF)        |
| ① Tx Power                  | -5.51dBm | Brand                      | HIKVISION        |

Figure 3-15 View DDM Diagnosis Result

4. Click ① next to **Temperature**, **Voltage**, **Current**, **Rx Power**, or **Tx Power** to check whether the values of these parameters are within the normal range.

# **Chapter 4 Device Configuration**

## 4.1 Port Configuration

### 4.1.1 Configure Port Attributes

The basic attributes can influence the working status of a port.

#### Steps

#### **1.** Go to **L2 Configuration** $\rightarrow$ **Port Attributes** .

| Port Configuration | t Configuration Click on the port panel to select a port, and click again to cancel selection. Multiple ports can be selected at a time. |                |                      |                        | Clear All  Eth2 ×  rull-Duplex • Auto |
|--------------------|----------------------------------------------------------------------------------------------------|----------------|----------------------|------------------------|---------------------------------------|
| Port Name          | Connection Status                                                                                                    | Up/Down Status | Actual Rate/Duplex   | Configured Rate/Duplex | Flow Control                          |
| Eth1               | Disconnected                                                                                                    | Up             |                      | Auto/Auto              | Enabled                               |
| Eth2               | Connected                                                                                                    | Up             | 100 Mbps/Full-Duplex | Auto/Auto              | Enabled                               |
| Eth3               | Disconnected                                                                                                    | Up             |                      | Auto/Auto              | Enabled                               |
| Eth4               | Disconnected                                                                                                    | Up             |                      | Auto/Auto              | Enabled                               |
| Ge1                | Disconnected                                                                                                    | Up             |                      | Auto/Auto              | Enabled                               |
| Ge2                | Disconnected                                                                                                    | Up             |                      | 1000 Mbps/Auto         | Enabled                               |

#### **Figure 4-1 Configure Port Attributes**

2. Select the desired port(s) and set the parameters as required.

## **i**Note

You can also click + Add All or Gear All on the right to batch select or deselect all ports.

#### Port Up

Enable or disable the selected port(s). If a port is enabled, it is in the up state; if a port is disabled, it is in the down state. No data will be transmitted on a "down" port.

### **Duplex Mode**

The duplex mode of a port. The configurable duplex modes of ports include **Half-Duplex**, **Full-Duplex**, and **Auto**, which may vary with device models.

### Rate (Mbps)

The data transmission speed of a port of a port. The configurable rates of ports include **10M**, **100M**, **1000M**, and **Auto**, which may vary with device models.

#### **Flow Control**

Enable or disable flow control of a port. Enabling flow control can prevent data loss in data transmission.

- 3. Click Save.
- 4. Optional: View the port attributes in the port status list.

#### 4.1.2 Configure Link Aggregation

Link aggregation is used to combine multiple physical links together to make a logical highbandwidth data path, which provides a stronger and faster network connection.

#### Steps

1. Go to L2 Configuration → Link Aggregation .

```
2. Click +Add .
```

| Link Aggregation Click on the port par | hel to select a port, and click again to cancel selection. Multiple ports can be selected at a time. | Aggregation      | 2 ~                                                      |
|----------------------------------------|----------------------------------------------------------------------------------------------------|------------------|----------------------------------------------------------|
| Aggregation Group 1 +Add               |                                                                                                    | Port(s) Selected | 🗓 Clear All                                              |
| 1 3 5                                  | 7 9 11 13 15 17                                                                                      |                  | No port selected.                                        |
|                                        | ****                                                                                                 |                  | Click on the left port panel to add one or more ports to |
| 0                                      |                                                                                                    |                  | Save                                                     |
| 2 4 6                                  | 8 10 12 14 81 81                                                                                     |                  |                                                          |
| Co                                     | nnected 🔹 Aggregation Group Number                                                                   |                  |                                                          |
| Aggregation Group Details 🛈            |                                                                                                    |                  |                                                          |
| Aggregation Group Number               | Member Ports                                                                                         |                  |                                                          |
| 1                                      | Ge1; Ge2                                                                                             |                  |                                                          |

#### Figure 4-2 Configure Link Aggregation

3. Select at least two desired ports.

## ∎Note

- Only the selectable ports can be added to an aggregation group.
- 2 to 4 ports are allowed for each link aggregation group.
- Some ports can only be added to a specific aggregation group. Please refer to the actual situation.
- The rate, duplex mode, flow control, long-range mode, and VLAN configurations of ports in one aggregation group should be the same.
- 4. Set Aggregation Group Number.

### **i** Note

The number of aggregation groups allowed varies.

- 5. Click Save.
- 6. Optional: Edit the aggregation group.
  - 1) Click an existing aggregation group, for example, "Aggregation Group 1".
  - 2) Select the desired port(s) on the left port panel to add to the group, or deselect the desired port(s) on the right to delete from the group.
  - 3) Click Edit to save the modification.
- 7. Optional: Delete the aggregation group.
  - 1) Click an existing aggregation group, for example, "Aggregation Group 1".
  - 2) Click **Delete** on the right.
- 8. Optional: View the member ports of each aggregation group in the list below.

### 4.1.3 Configure Port Isolation

Port isolation is a feature to add multiple ports to an isolation group so that ports in the same isolation group cannot communicate with each other. For example, by using port isolation function, you can achieve the goal of preventing PCs under different ports communicating with each other without configuring VLANs.

#### Steps

#### **1.** Go to Security $\rightarrow$ Port Isolation .

| Port Isolation        | Click on the port panel to select a port, and click again to cancel selection. Multiple ports can be selected at a time. | Port(s) Selected + Add All Clear All |
|-----------------------|----------------------------------------------------------------------------------------------------|--------------------------------------|
| Port Isolation Status |                                                                                                    |                                      |
| Port Name             | Isolation Status                                                                                                    |                                      |
| Eth1                  | Disabled                                                                                                    |                                      |
| Eth2                  | Disabled                                                                                                    |                                      |
| Eth3                  | Disabled                                                                                                    |                                      |
| Eth4                  | Disabled                                                                                                    |                                      |
| Ge1                   | Disabled                                                                                                    |                                      |
| Ge2                   | Disabled                                                                                                    |                                      |

#### Figure 4-3 Configure Port Isolation

2. Select the desired port(s) on the port panel.

## **i**Note

You can also click + Add All or declear All on the right to batch select or deselect all ports.

- 3. Enable or disable Port Isolation as required.
- 4. Click Save.

5. Optional: View the port isolation status of each port in the Port Isolation Status list.

### **4.1.4 Configure Port Mirroring**

Port mirroring is a feature in network switches that allows administrators to monitor traffic on one port (mirrored port) and replicate this data to another port (mirroring port) for analysis. This replication occurs in real-time, allowing an administrator to view a "mirror" or exact duplicate of the traffic moving on the mirrored port.

#### Steps

| Port Mirroring     | Click on the port panel to select a port, and click again to cancel selection. Multiple ports can be selected at a time. | Port Mirrorin       | g Configuration                                          |
|--------------------|----------------------------------------------------------------------------------------------------|---------------------|----------------------------------------------------------|
|                    |                                                                                                    | Enable              |                                                          |
|                    |                                                                                                    | Monitoring Port     | Eth1 ~                                                   |
|                    |                                                                                                    | Mirrored Por        | t                                                        |
|                    |                                                                                                    | Port(s) Selected    | + Add All 🝈 Clear All                                    |
|                    |                                                                                                    |                     |                                                          |
|                    | 1 2 3 4 61 62                                                                                                    |                     | No port selected.                                        |
|                    |                                                                                                    |                     | Click on the left port panel to add one or more ports to |
|                    |                                                                                                    | Mirroring Direction | Egress and Ingress                                       |
|                    |                                                                                                    |                     | Save                                                     |
|                    | Connected ↑ Egress ↓ Ingress ↑↓ Egress and Ingress ④ Monitoring Port                                                     |                     |                                                          |
|                    |                                                                                                    |                     |                                                          |
| Port Mirroring Sta | itus                                                                                                    |                     |                                                          |
| Port Name          | Mirroring Status                                                                                                    | Mirroring Direction | 1                                                        |
| Eth1               | Disabled                                                                                                    |                     |                                                          |
| Eth2               | Disabled                                                                                                    | -                   |                                                          |
| Eth3               | Disabled                                                                                                    |                     |                                                          |
| Eth4               | Disabled                                                                                                    |                     |                                                          |
| Ge1                | Disabled                                                                                                    |                     |                                                          |
|                    |                                                                                                    |                     |                                                          |

#### 1. Go to L2 Configuration → Port Mirroring .

### Figure 4-4 Configure Port Mirroring

2. Select the desired port(s) on the port panel as the mirrored port(s), and set the parameters as required.

### **i**Note

```
You can also click + Add All or Clear All on the right to batch select or deselect all ports.
```

#### Enable

Enable or disable port mirroring of the selected port(s).

### **Monitoring Port**

Only one port can be set as the monitoring port (mirroring port).

#### **Mirroring Direction**

#### Ingress

The data received by the source port will be under monitoring.

Egress

The data sent by the source port will be under monitoring.

#### **Egress and Ingress**

Both the data received by and the data sent from the source port will be under monitoring.

3. Click Save.

## **i**Note

The latest configuration will overwrite the previous configuration.

4. Optional: View the mirroring status of each port in the Port Mirroring Status list.

### 4.1.5 Configure Port Rate Limiting

Port rate limiting refers to limitation of a port's sending and receiving rates. This function is only applicable to Gigabit switches.

#### Steps

#### **1.** Go to Service Quality $\rightarrow$ Port Rate Limiting .

| Port Rate Limiting         | Click on the port panel to select a port, and click again to cancel selection. Multiple ports can be selected at a time. | Port(s) Selected + Add All    |
|----------------------------|----------------------------------------------------------------------------------------------------|-------------------------------|
|                            |                                                                                                    | Eth1 × Eth2 ×                 |
|                            |                                                                                                    |                               |
|                            |                                                                                                    |                               |
|                            |                                                                                                    | Rate Limiting Type No Limit ~ |
|                            | 1 2 3 4 G1 G2                                                                                                    |                               |
|                            |                                                                                                    | Save                          |
|                            |                                                                                                    |                               |
|                            |                                                                                                    |                               |
|                            | Connected 👩 Sendina 🖽 Receivina 💷 Sendina and Receivina                                                                  |                               |
|                            |                                                                                                    |                               |
| Port Rate Limiting Details |                                                                                                    |                               |
| Port Name                  | Sending Rate Limit (Mbps) Rec                                                                                            | eiving Rate Limit (Mbps)      |
| Eth1                       | No Limit No L                                                                                                    | init                          |
| Eth2                       | No Limit No L                                                                                                    | mit                           |
| Eth3                       | No Limit No L                                                                                                    | imit                          |
| Eth4                       | No Limit No L                                                                                                    | mit                           |
| Ge1                        | No Limit No L                                                                                                    | mit                           |
| Ge2                        | No Limit No L                                                                                                    | imit                          |

#### Figure 4-5 Configure Port Rate Limiting

2. Select the desired port(s) on the port panel, and set the parameters as required.

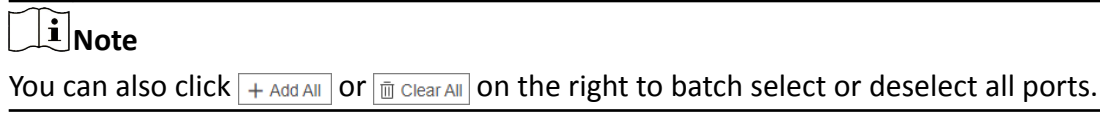

#### **Rate Limiting Type**

- Sending: Only the sending rate of the selected port(s) is limited.
- **Receiving**: Only the receiving rate of the selected port(s) is limited.

- **Sending/Receiving**: Both the sending and receiving rates of the selected port(s) are limited.
- No Limit: Neither the sending rate nor the receiving rate of the selected port(s) is limited.

#### Sending Rate Limit(Mbps)

Set the upper limit of sending rate when **Rate Limiting Type** is **Sending** or **Sending/Receiving**. The value ranges from 1 to 1000(Mbps).

#### Receiving Rate Limit(Mbps)

Set the upper limit of receiving rate when **Rate Limiting Type** is **Receiving** or **Sending/ Receiving**. The value ranges from 1 to 1000(Mbps).

3. Click Save.

4. Optional: View the rate limiting details of each port in the Port Rate Limiting Details list.

### 4.1.6 Configure Port Storm Control

Storm control allows you to limit the amount of broadcast, multicast, or unknown unicast traffic that can be received on a port. When such traffic exceeds a specified threshold, the excess broadcast, multicast, or unknown unicast packets will be discarded to prevent network storms. This function is only applicable to Gigabit switches.

#### Steps

1. Go to Service Quality → Port Storm Control .

### **i**Note

Some devices support both global and port-based storm control configuration, while others support only global storm control configuration. The actual device conditions prevail.

- 2. Set storm control parameters as required.
  - Global Storm Control:

| Port Storm Control         | Click on the port panel to select a port, and click again to cancel                                       | selection. Multiple ports can be selected at a time. | Port(s) Selected + Add All 📋 Clear All                                               |  |
|----------------------------|----------------------------------------------------------------------------------------------------|------------------------------------------------------|--------------------------------------------------------------------------------------|--|
|                            | 1         2         3         4         G1         G2           Connector         © Storm Control Enabled | R.<br>* f                                            | Storm Control Storm Control Restricted Traffi Multicast Packets Rate Limit/Mb 0 Save |  |
|                            |                                                                                                    |                                                      |                                                                                      |  |
| Port Storm Control Details |                                                                                                    |                                                      |                                                                                      |  |
| Port Name                  | Port Storm Control Details                                                                                | Restricted Traffic Type                              | Rate Limit (Mbps)                                                                    |  |
| Eth1                       | Disabled                                                                                                  |                                                      | No Limit                                                                             |  |
| Eth2                       | Disabled                                                                                                  |                                                      | No Limit                                                                             |  |
| Eth3                       | Disabled                                                                                                  | -                                                    | No Limit                                                                             |  |
| Eth4                       | Disabled                                                                                                  | -                                                    | No Limit                                                                             |  |
| Ge1                        | Disabled                                                                                                  |                                                      | No Limit                                                                             |  |
| Ge2                        | Disabled                                                                                                  |                                                      | No Limit                                                                             |  |

Figure 4-6 Configure Global Storm Control

#### a. Select the desired port(s) on the port panel.

### iNote

You can also click + Add All or in Clear All on the right to batch select or deselect all ports.

- b. Enable storm control of the selected port(s).
- c. Set Restricted Traffic Type and Rate Limit(Mbps).

#### **Restricted Traffic Type**

#### **Broadcast Packets**

The data packets are sent to all the devices on the same network.

#### **Multicast Packets**

The data packets are sent to the specified devices.

#### **Unknown Unicast Packets**

The data packets are sent to the specified device.

#### Rate Limit(Mbps)

Set the rate limit of the selected port(s), which ranges from 1 Mbps to 1000 Mbps. • Port-Based Storm Control:

| Port Storm Control        | Click on the port panel to select a port, and click again to cancel sele | ction. Multiple ports can be selected at a time. | Restricted Traffi | Multicast Packets V                                      |
|---------------------------|--------------------------------------------------------------------------|--------------------------------------------------|-------------------|----------------------------------------------------------|
|                           |                                                                          |                                                  | * Rate Limit      | 1 %                                                      |
|                           | 1 3 5 7 61                                                               |                                                  | Port(s) Selected  | + Add All 📋 Clear All                                    |
|                           | o o o o                                                                  |                                                  |                   |                                                          |
|                           |                                                                          |                                                  |                   | No port selected.                                        |
|                           | 2 4 6 8 G2                                                               |                                                  |                   | Click on the left port panel to add one or more ports to |
|                           |                                                                          |                                                  | Storm Control     |                                                          |
|                           |                                                                          |                                                  |                   | Save                                                     |
|                           | Connected Storm Control Enabled                                          |                                                  |                   |                                                          |
|                           |                                                                          |                                                  |                   |                                                          |
| Port Storm Control Status |                                                                          |                                                  |                   |                                                          |
| Port Name                 | Port Storm Control Status                                                | Restricted Traffic Type                          | Rate              | e Limit (Mbps)                                           |
| Eth1                      | Enabled                                                                  | Multicast Packets                                | 1                 |                                                          |
| Eth2                      | Enabled                                                                  | Multicast Packets                                | 1                 |                                                          |
| Eth3                      | Enabled                                                                  | Multicast Packets                                | 1                 |                                                          |
| Eth4                      | Enabled                                                                  | Multicast Packets                                | 1                 |                                                          |
| Eth5                      | Enabled                                                                  | Multicast Packets                                | 1                 |                                                          |
| Eth6                      | Enabled                                                                  | Multicast Packets                                | 1                 |                                                          |
| Eth7                      | Enabled                                                                  | Multicast Packets                                | 1                 |                                                          |

Figure 4-7 Configure Port-Based Storm Control

#### a. Set Restricted Traffic Type and Rate Limit.

#### **Restricted Traffic Type**

#### **Broadcast Packets**

The data packets are sent to all the devices on the same network.

#### **Multicast Packets**

The data packets are sent to the specified devices.

#### Unknown Unicast Packets

The data packets are sent to the specified device.

#### Rate Limit

Set the rate limit percentage of the selected port(s), which ranges from 1% to 100%. b. Select the desired port(s) on the port panel.

### iNote

You can also click + Add All or Gear All on the right to batch select or deselect all ports.

c. Enable storm control of the selected port(s).

3. Click Save.

4. Optional: View the storm control status of each port in the Port Storm Control Status list.

### 4.1.7 Configure Long-Range Mode

The transmission distance of a port with long-range mode enabled can reach 300 meters at a rate of 10 Mbps.

#### Steps

1. Go to L2 Configuration → Long-Range Mode .

| Long-Range Mode        | lick on the port panel to select a port, and click again to cancel selection. Multiple ports can be s | selected at a time. Port(s) Selected + Add All 🗇 Clear All |
|------------------------|----------------------------------------------------------------------------------------------------|------------------------------------------------------------|
|                        |                                                                                                    | Eth1 × Eth2 ×                                              |
|                        |                                                                                                    |                                                            |
|                        |                                                                                                    | Long-Range Mode                                            |
|                        |                                                                                                    | JUL .                                                      |
|                        |                                                                                                    |                                                            |
|                        | Connected 🛛 🔀 Long-Range Mode Enabled                                                                 |                                                            |
| Port Long-Range Status |                                                                                                    |                                                            |
| . ort zong nange statu | -                                                                                                    |                                                            |
| Port Name              | Long-Range Mode                                                                                       |                                                            |
| Eth1                   | Enabled                                                                                               |                                                            |
| Eth2                   | Enabled                                                                                               |                                                            |
| Eth3                   | Disabled                                                                                              |                                                            |
| Eth4                   | Disabled                                                                                              |                                                            |

#### Figure 4-8 Configure Long-Range Mode

**2.** Select the desired port(s) on the port panel.

## iNote

You can also click + Add All or Clear All on the right to batch select or deselect all ports.

- 3. Enable or disable Long-Range Mode as required.
- 4. Click Save.
- 5. Optional: View the long-range status of each port in the Port Long-Range Status list.

### 4.1.8 Configure High-Priority Port

High-priority ports are identified by a red area on the device front panel. In the case of uplink congestion, the data of ports in this area is preferentially transmitted.

#### Steps

#### 1. Go to Service Quality → High-Priority .

## **i**Note

High-priority port configuration is only supported when the switch has high-priority ports.

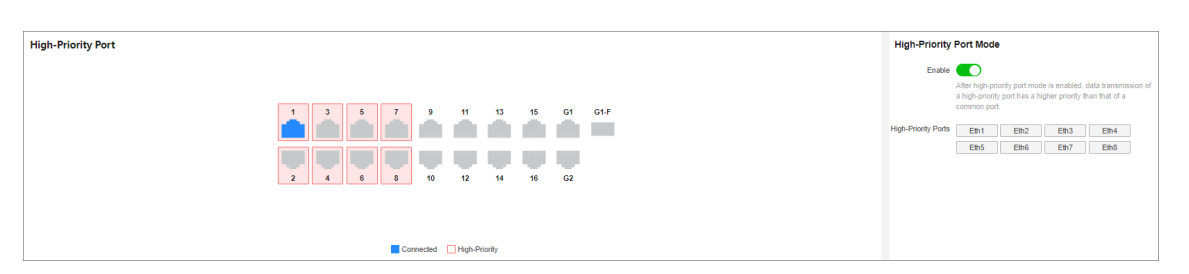

#### Figure 4-9 Configure High-Priority Port

2. In High-Priority Port Mode, toggle on Enable to batch enable high-priority ports.

## ∎Note

The number of high-priority ports varies with different device models. Please refer to the actual situation.

All high-priority ports of the switch are enabled, with a higher data transmission priority than common ports.

## **4.2 VLAN Configuration**

Virtual Local Area Networks (VLANs) separate an existing physical network into multiple logical networks. Thus, each VLAN creates its own broadcast domain. With VLANs configured on a switch, users in the same VLAN can communicate with each other, while users in different VLANs are isolated. In this way, different broadcast domains are isolated, enhancing network security.

### 4.2.1 Add VLAN

Steps

- 1. Click VLAN Management in the left navigation pane.
- 2. In Global VLAN Configuration, click Edit.
- 3. Click Add.

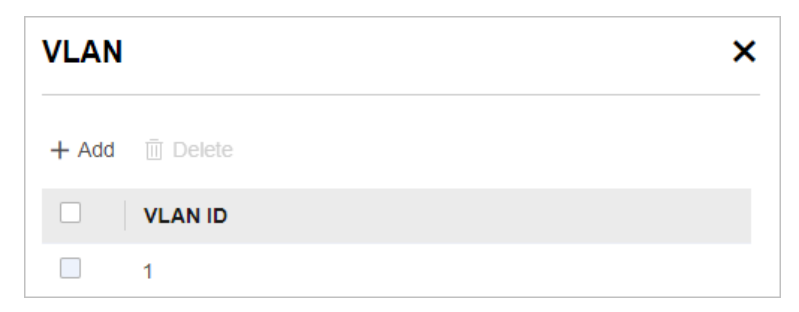

Figure 4-10 Add VLAN(s)

#### 4. Select an adding mode.

- Single: Only one VLAN is added at a time.
- Batch: Multiple VLANs are added in a batch.

## iNote

The maximum number of VLANs that can be added in a batch varies with device models. Please refer to the actual situation.

#### 5. Set VLAN ID.

- Single: Enter a VLAN ID.
- Batch: Enter the start VLAN ID and end VLAN ID.

# iNote

- The VLAN ID should be an integer between 1 and the maximum number of VLANs allowed by the device. For example, if the maximum number of VLANs allowed is 4094, the VLAN ID should be integer between 1 and 4094.
- The end VLAN ID should be greater than the start VLAN ID.
- The number of VLANs to be batch added should be no more than the maximum number of VLANs that can be added in a batch. For example, in the case that the maximum number of VLANs that can be added in a batch is 128, if you set the start VLAN ID to 1, the end ID cannot be greater than 128.

#### 6. Click Save.

7. Optional: Select the desired VLAN(s) and click Delete to delete one or more VLANs.

### iNote

The default VLAN 1 cannot be deleted.

### 4.2.2 Configure Port VLAN

#### Steps

1. Select the desired port(s) on the port panel.

## **i**Note

- You can also click + Add All or clear All on the right to batch select or deselect all ports.
- VLAN configuration is not allowed for ports in an aggregation group.
- 2. Configure the port VLAN type.

| VLAN Management | Click on the port panel to select a port, and click again to cancel selection. Multiple ports can be selected at a time. | Global VLAN                                      | Configuration                                                                 |  |
|-----------------|----------------------------------------------------------------------------------------------------|--------------------------------------------------|-------------------------------------------------------------------------------|--|
|                 |                                                                                                    | VLAN VLAN(s) Added: 150(Up to 4094 VLANs al Edit |                                                                               |  |
|                 |                                                                                                    | Port VLAN Configuration                          |                                                                               |  |
|                 |                                                                                                    | Port(s) Selected                                 | + Add All 🔟 Clear All                                                         |  |
|                 | <b>2 2 0 0 0</b><br>1 2 3 4 61 62                                                                                        |                                                  |                                                                               |  |
|                 |                                                                                                    |                                                  | No port selected.<br>Click on the left port panel to add one or more ports to |  |
|                 |                                                                                                    | Туре                                             | ACCESS                                                                        |  |
|                 |                                                                                                    | PVID                                             | 1 ~                                                                           |  |
|                 |                                                                                                    |                                                  | Save                                                                          |  |
|                 | ACCESS TRUNK 🚯 PVID                                                                                                    |                                                  |                                                                               |  |

Figure 4-11 Configure Port VLAN

- ACCESS: An ACCESS port can have only one VLAN configured on the interface, and it can carry traffic for only one VLAN, usually the default VLAN (VLAN 1). Select Type as ACCESS, and set PVID.
- **TRUNK**: A TRUNK port can have two or more VLANs configured on the interface, and it can carry traffic for several VLANs simultaneously. Select **Type** as **TRUNK**, set **PVID**, and enter **Accessible VLANs**.
- 3. Click Save.
- **4. Optional:** View the VLAN configuration information of each port in the port VLAN details list.

| Port VLAN Details |        |      |                  |  |
|-------------------|--------|------|------------------|--|
| Port Name         | Туре   | PVID | Accessible VLANs |  |
| Eth1              | ACCESS | 1    | 1                |  |
| Eth2              | ACCESS | 1    | 1                |  |
| Eth3              | ACCESS | 2    | 2                |  |
| Eth4              | ACCESS | 2    | 2                |  |
| Eth5              | ACCESS | 1    | 1                |  |
| Eth6              | ACCESS | 1    | 1                |  |

#### Figure 4-12 Port VLAN Details

## **4.3 PoE Configuration**

## iNote

Only PoE switches support PoE configuration.

| PoE Management  | Click on the port panel to se | ect a port, and click again to cancel selectio<br>9 11 13 15<br>0 0 0 0 0<br>10 12 14 16<br>nected O POE Enabled | n. Multiple ports can be selected at a time. | PoE Watchdog Configu<br>© Enable<br>Port PoE Configuration<br>Port(s) Selected + Add All<br>Get ×<br>PoE<br>PoE<br>PoE<br>Save | In Clear All |
|-----------------|-------------------------------|----------------------------------------------------------------------------------------------------|----------------------------------------------|----------------------------------------------------------------------------------------------------|--------------|
| Port PoE Status |                               |                                                                                                    |                                              |                                                                                                    |              |
| Port Name       | PoE                           | PD Compatibility Mode                                                                                            | Output Power (W)                             | Power Supply Status                                                                                                    | Description  |
| Ge1             | Enabled                       | Disabled                                                                                                    |                                              | Detecting )                                                                                                    |              |
| Ge2             | Enabled                       | Disabled                                                                                                    |                                              | Detecting )                                                                                                    | -            |
| Ge3             | Enabled                       | Disabled                                                                                                    |                                              | Detecting )                                                                                                    |              |
| Ge4             | Enabled                       | Disabled                                                                                                    |                                              | Detecting )                                                                                                    |              |
| Ge5             | Enabled                       | Disabled                                                                                                    |                                              | Detecting )                                                                                                    |              |

Figure 4-13 Configure PoE

### **PoE Watchdog Configuration**

Click **PoE Management** in the left navigation pane, and enable PoE watchdog to auto-detect and restart IP cameras that do not respond.

### **Port PoE Configuration**

Enable PoE to provide power supply for powered devices (PDs).

- 1. Click **PoE Management** in the left navigation pane.
- 2. Select the desired port(s) on the port panel.

## iNote

You can click + Add All or Gear All to batch select or deselect all ports.

- 3. Enable **PoE** to supply power to the PD(s) connected to the port(s)
- 4. Enable PD Compatibility Mode as required.

## iNote

Enabling this mode can improve compatibility for unsupported IPC(s) and AP(s), but may decrease PD detection sensitivity of PoE ports. You can enable this mode if some PD(s) fail to be powered by the switch so that PD(s) not compliant with normal PoE standards can also be detected by PoE port(s).

5. Click Save.

### **PoE Status**

View the PoE enabling status, PD compatibility mode enabling status, output power, power supply status, etc. of PoE ports(s) in the **Port PoE Status** list.

## 4.4 QoS Configuration

Quality of Service (QoS) is a technology used to solve issues such as network congestion, delay, jitter, and packet loss. In the case of limited bandwidth resources, QoS allocates appropriate bandwidth for various services and preferentially forwards applications such as voice, video, and important data to ensure the operation of end-to-end services.

#### Steps

- **1.** Go to **Service Quality**  $\rightarrow$  **QoS**.
- 2. In QoS Configuration, toggle on Enable to globally enable QoS.
- 3. Set Scheduling Mode to WRR or SP.

#### WRR

Weighted Round Robin mode: Send messages based on respective weights for low-priority and high-priority ports. In WRR mode, you need to set **Weight for Low-Priority Ports** and **Weight for High-Priority Ports**. Ensure that the weight for high-priority ports is larger than that for low-priority ports.

| QoS | Click on the port panel to select a port, and click again to cancel selection. Multiple ports can be selected at a time. | QoS Configuration                      |
|-----|----------------------------------------------------------------------------------------------------|----------------------------------------|
|     |                                                                                                    | ① Enable                               |
|     |                                                                                                    | Scheduling Mode  WRR  SP               |
|     |                                                                                                    | Weight for Low 1                       |
|     |                                                                                                    | Weight for High 8                      |
|     |                                                                                                    | Port Priority Configuration            |
|     |                                                                                                    | Port(s) Selected + Add All 🗇 Clear All |
|     | 1 2 3 4 G1 G2                                                                                                    | Eth1 × Eth2 ×                          |
|     |                                                                                                    |                                        |
|     |                                                                                                    | High-Priority Port                     |
|     |                                                                                                    |                                        |
|     |                                                                                                    | Save                                   |
|     | Connected Tigh-Priority                                                                                                  |                                        |

Figure 4-14 Select WRR Mode

#### SP

Strict Priority mode: Send messages based on actual port priority configuration.

| QoS | Click on the port panel to select a port, and click again to cancel selection. Multiple ports can be selected at a time. | QoS Configuration                                                      |
|-----|----------------------------------------------------------------------------------------------------|------------------------------------------------------------------------|
|     |                                                                                                    | Scheduling Mode WRR   Scheduling Mode WRR  Port Priority Configuration |
|     |                                                                                                    | Port(s) Selected + Add All  Eth1 × Eth2 ×                              |
|     |                                                                                                    | High-Priority Port                                                     |
|     | Connected 🚡 High-Priority                                                                                                |                                                                        |

#### Figure 4-15 Select SP Mode

**4.** Select the desired port(s) on the port panel.

## **i**Note

You can also click + Add All or Clear All on the right to batch select or deselect all ports.

- 5. Enable High-Priority Port to set the selected port(s) as high-priority port(s).
- 6. Click Save.

## 4.5 SNMP Configuration

Simple Network Management Protocol (SNMP) is an application-layer communication protocol used to monitor network performance. SNMP network is composed of the Network Management System (NMS) and Agent. NMS is the SNMP manager, and Agent sends Traps to NMS. SNMP configuration includes basic configuration, community configuration, and trap target host configuration.

### 4.5.1 Configure Basic SNMP Parameters

Go to L2 Configuration  $\rightarrow$  SNMP  $\rightarrow$  Basic Settings . Enable SNMP as required, set Supported SNMP Version, and click Save to complete basic configuration.

| SNMP                             |
|----------------------------------|
| Other Settings                   |
| * Supported SNMP Version  v1 v2c |
| Save                             |

Figure 4-16 Configure Basic SNMP Parameters

### 4.5.2 Configure SNMP Community

#### Steps

**1.** Go to **L2 Configuration**  $\rightarrow$  **SNMP**  $\rightarrow$  **Community Settings** .

| Community 1 |                  |            |
|-------------|------------------|------------|
|             |                  |            |
|             | Access Mode      | Read-Only  |
|             | * Community Name | public     |
| Community 2 |                  |            |
| community 2 |                  |            |
|             | Access Mode      | Read/Write |
|             | * Community Name | private    |
|             |                  |            |
|             |                  | Save       |

#### Figure 4-17 Configure SNMP Community

2. Set Community Name for community 1 (read-only access) and community 2 (read/write access).
 Community Name

Used for authentication, similar to password. Community Name can be user-defined.

#### Access Mode

Access Mode is unconfigurable.

- **Ready-Only**: The community has a read-only permission to access the NMS. The default community name is **public**.
- **Read/Write**: The community has a read/write permission to access the NMS. The default community name is **private**.

3. Click Save.

#### 4.5.3 Configure SNMP Trap Target Host

#### Steps

1. Go to L2 Configuration → SNMP → Trap Target Host Settings .

| SNMP Trap                      |                      |                  |                 |                 |           |
|--------------------------------|----------------------|------------------|-----------------|-----------------|-----------|
| SNMP Trap Target Host Settings | + Add C Refresh      |                  |                 |                 |           |
|                                | Destination IP Addre | ss Secure String | UDP Port Number | r Security Mode | Operation |
|                                |                      |                  |                 |                 |           |
|                                |                      |                  |                 |                 |           |
|                                |                      |                  |                 |                 |           |
|                                |                      |                  | No data.        |                 |           |
|                                |                      |                  |                 |                 |           |
|                                |                      |                  |                 |                 |           |
|                                | Save                 |                  |                 |                 |           |

Figure 4-18 Configure SNMP Trap Target Host

- 2. Enable SNMP Trap.
- **3.** Click **Add** to add an SNMP trap target host.

| Add SNMP Trap Target Host | × |
|---------------------------|---|
| * Target Host IP address  |   |
| * Secure String           |   |
| * UDD Part Number         |   |
|                           |   |
| Security Mode             |   |
| ⊖ v1                      |   |
| • v2c                     |   |
|                           |   |
| Save Cancel               |   |

Figure 4-19 Add SNMP Trap Target Host

1) Set the parameters as required.

#### **Target Host IP address**

Specifies the IP address of the destination host (usually an NMS that can parse Trap and Inform messages) for receiving SNMP alarms. The IP address cannot be a broadcast or multicast IP address.

#### Secure String

Specifies the security word used for authentication or authorization. No more than 32 characters are allowed.

- Authentication: The security string is used to verify the identity of the device that sends Trap messages. The NMS can determine whether a Trap message comes from a known and trusted device by checking the security string.
- Authorization: The security string is used to determine which device has the permission to send Trap messages. Only devices with a valid security string can send Trap messages to the NMS.

## 

In SNMPv1 or SNMPv2c mode, you are advised to set the security string to any community name. Otherwise, SNMP Trap messages may fail to be sent.

#### **UDP Port Number**

Specifies the destination port of SNMP Trap messages.

#### Security Mode

Specifies **Security Mode** to SNMPv1 (v1) or SNMPv2c (v2c).

2) Click Save.

- 4. Click Save.
- **5. Optional:** View the details about of existing SNMP trap target hosts. Alternatively, edit or delete the desired target host in the SNMP trap target host list.

## 4.6 LLDP Configuration

Link Layer Discovery Protocol (LLDP) is a layer 2 neighbor discovery protocol that allows devices to advertise device information to their directly connected peers/neighbors. With LLDP enabled, network devices can send LLDP data units (LLDPDUs) to inform other devices of their status. LLDP helps to draw network topology and detect improper configurations in a network.

#### Steps

- 1. Go to L2 Configuration → LLDP .
- 2. Enable or disable LLDP.

| LLDP                 |                 |                                                                 | LLDP Configu     | ration                                                                                                 |
|----------------------|-----------------|-----------------------------------------------------------------|------------------|----------------------------------------------------------------------------------------------------|
|                      |                 | e 11 13 15 17<br>e 10 10 10 10 10 10<br>e 12 14 16 18<br>rected | Enable 4<br>o    | her LLDP is enabled, network devices can discover each ther, facilitating network topology generation. |
| Neighbor Information |                 |                                                                 |                  |                                                                                                    |
| Local Port Name      | Peer IP Address | Peer Device Name                                                | Peer MAC Address | Peer Port Name                                                                                         |
| Ge9                  |                 |                                                                 |                  | Ge1                                                                                                    |
| Ge13                 |                 |                                                                 |                  | Ge1                                                                                                    |
| Ge15                 |                 |                                                                 |                  | GigaEthernet1/0/44                                                                                     |

#### Figure 4-20 Configure LLDP

## iNote

After LLDP is enabled, network devices can discover each other, facilitating network topology drawing.

**3. Optional:** View the local port(s), peer device(s), IP and MAC addresses of peer device(s), and peer port(s) in the **Neighbor Information** list.

## 4.7 Security Configuration

### 4.7.1 DHCP Snooping Configuration

DHCP Snooping is a security technology used on Layer 2 switches to prevent unauthorized DHCP servers from accessing the network. Preventing untrusted hosts from becoming DHCP servers, DHCP Snooping works as a protection from man-in-the-middle attacks. After DHCP Snooping is enabled, you can set the port connected to an authorized DHCP server as a trusted port so that DHCP response packets received on the trusted port are forwarded while DHCP response packets received on the untrusted port are discarded.

#### Steps

#### **1.** Go to **Security** $\rightarrow$ **DHCP Snooping** .

| DHCP Snooping Click on the port panel to s | select a port, and click again to ca | ncel selection. Multiple ports can | be selected at a time. | Global DHCP Snooping Con                                    | figuration                            |
|--------------------------------------------|--------------------------------------|------------------------------------|------------------------|-------------------------------------------------------------|---------------------------------------|
|                                            |                                      |                                    | 25 27                  | Trusted Port Configuration Port(s) Selected + Add All Clear | ir All                                |
| 2 4 6 8 10 12                              | 2 14 16 18                           | 20 22 24                           | 26 28                  | Trusted Port                                                | or parier to add one or more ports to |
| DHCP Snooping Details                      |                                      |                                    |                        |                                                             |                                       |
| Port Name                                  | Trust Status                         | IP Address                         | MAC Address            | VLAN ID                                                     | Remaining Lease Time                  |
| Ge9                                        | Untrusted                            |                                    |                        | 1                                                           | 691095                                |

#### Figure 4-21 Configure DHCP Snooping

- 2. In Global DHCP Snooping Configuration, toggle on Enable to globally enable DHCP Snooping.
- 3. Select the desired port(s) on the port panel.

## **i**Note

You can also click + Add All or in Clear All on the right to batch select or deselect all ports.

- **4.** Enable **Trusted Port** to configure the selected port(s) as trusted port(s).
- 5. Click Save.
- **6. Optional:** View the trust status, IP address, MAC address, VLAN ID, and remaining lease time of ports in the **DHCP Snooping Details** list.

## **i**Note

For some devices, you can only view the trust status of each port in the **Port Trust Status** list. Please refer to the actual situation.

### 4.7.2 ACL Configuration

An Access Control List (ACL) is a set of rules used to control user access to a network device or resource. An ACL matches packets against the rules it contains to filter packets. One or more rules describe the packet matching conditions, such as the source address, destination address, and port number of a packet. For packets that match the ACL rules configured on a device, the device forwards or discards these packets according to the specified conditions.

ACLs are classified into numbered ACLs and named ACLs. Numbered ACLs are classified into basic ACLs, advanced ACLs, and Layer 2 ACLs. These ACLs have different number ranges.

- For a basic ACL, the ACL number ranges from 2000 to 2999.
- For an advanced ACL, the ACL number ranges from 3000 to 3999.
- For a layer 2 ACL, the ACL number ranges from 4000 to 4999.

## **i**Note

- A basic ACL filters packets based on the source IP address, an advanced ACL filters packets based on source and destination IP addresses, while a layer 2 ACL filters packets based on source and destination MAC addresses.
- Currently, only advanced or layer 2 ACLs can be configured. A total of 64 advanced and layer 2 ACLs are allowed.

### **Configure Advanced ACL**

#### Steps

- **1.** Go to **Security**  $\rightarrow$  **ACL**  $\rightarrow$  **IPv4 ACL**.
- 2. Click Add.

|          | Туре               | IPv4      |                                                                            |           |               |           |
|----------|--------------------|-----------|----------------------------------------------------------------------------|-----------|---------------|-----------|
|          | * ACL              | Please    | Please enter ACL number between 3000 and 3999, or ACL name starting with a |           |               |           |
|          | Matching Order     | Config Or | rder                                                                       |           |               |           |
|          | Step               | 5         |                                                                            |           |               |           |
| ACL Rule |                    |           |                                                                            |           |               |           |
|          | Rule Configuration | + Add     | 🔟 Delete                                                                   | C Refresh |               |           |
|          |                    |           | Rule ID                                                                    | Action    | Protocol Type | Operation |
|          |                    |           |                                                                            |           |               |           |
|          |                    |           |                                                                            |           |               |           |
|          |                    |           |                                                                            |           |               |           |
|          |                    |           |                                                                            | No data   | a.            |           |
|          |                    |           |                                                                            |           |               |           |
|          |                    |           |                                                                            |           |               |           |
|          |                    |           |                                                                            |           |               |           |
|          |                    | Save      | e                                                                          |           |               |           |

Figure 4-22 Configure Advanced ACL

3. Set the parameters as required to add an advanced ACL.

#### ACL

Specifies the ACL number or ACL name. The ACL number ranges from 3000 to 3999. The ACL name should contain 1 to 32 characters and start with a-z or A-Z. Entering 'all' (case insensitive) is not allowed.

#### **Matching Order**

The matching order of ACL rules is **Config Order** by default, which is unconfigurable. The system matches packets against ACL rules in ascending order of rule IDs. The rule with the smallest ID is processed first.

#### Step

A step is an increment between neighboring rule IDs automatically allocated by the system. The rule ID must be an integer. For example, if an ACL contains rule 5 and rule 13, and the default step is 5, the system automatically allocates 15 as the ID of a new rule (because 15 is

greater than 13 and is the minimum multiple of 5) when the new rule is added to this ACL. The step of ACL rules is **5** by default, which is unconfigurable.

- 4. Click Save.
- 5. Optional: Configure rule(s) for the new advanced ACL.
  - a. In ACL Rule, click Add.

| Add Rule                             | ×      |
|--------------------------------------|--------|
| Rule ID                              |        |
|                                      |        |
| Action                               |        |
| Permit Deny                          |        |
| * Protocol Type                      |        |
| Select                               | $\sim$ |
| Source IP Address/Wildcard Mask      |        |
|                                      |        |
| Destination IP Address/Wildcard Mask |        |
|                                      |        |
|                                      |        |
| Cancel                               |        |

Figure 4-23 Add ACL Rule(s)

b. Set the parameters as required.

Table 4-1 ACL Rule Parameters

| Parameter | Description                                                                                                    |
|-----------|----------------------------------------------------------------------------------------------------|
| Rule ID   | Specifies the ID of an ACL rule. The value ranges from 1 to 65535.                                                   |
| Action    | Specifies the action of an ACL rule to <b>Permit</b> or <b>Deny</b> .                                                |
|           | <ul> <li>Permit: The system forwards matched packets.</li> <li>Deny: The system discards matched packets.</li> </ul> |

| Parameter                                  | Description                                                                                                    |
|--------------------------------------------|----------------------------------------------------------------------------------------------------|
| Protocol Type                              | Specifies the protocol type of an ACL rule. Protocol numbers 1 to 255 correspond to different protocol types. Specific enumerations: tcp(6), udp(17), icmp(1), igmp(2), ospf(89), ipinip(4), gre(47). |
| Source IP Address/<br>Wildcard Mask        | The source IPv4 address and wildcard mask need to be set if <b>Source</b><br>IP Address/Wildcard Mask is enabled.                                                                                     |
| Source IP Address                          | Specifies the source IPv4 address of an ACL rule.                                                                                                    |
| Wildcard Mask                              | Specifies the wildcard mask of the source IPv4 address of an ACL rule. The wildcard mask is an inverse mask, for example, 192.168.1.1/0.0.0.255 takes effect as 192.168.1.0/0.0.0.255.                |
| Destination IP<br>Address/Wildcard<br>Mask | The destination IPv4 address and wildcard mask need to be set if <b>Destination IP Address/Wildcard Mask</b> is enabled.                                                                              |
| Destination IP Address                     | Specifies the destination IPv4 address of an ACL rule.                                                                                                    |
| Wildcard Mask                              | Specifies the wildcard mask of the destination IPv4 address of an ACL rule. The wildcard mask is an inverse mask, for example, 192.168.1.1/0.0.0.255 takes effect as 192.168.1.0/0.0.0.255.           |

c. Click Save.

d. View, edit, or delete the configured ACL rule(s) in the ACL rule list.

### Configure Layer 2 ACL

Steps

1. Go to Security  $\rightarrow$  ACL  $\rightarrow$  Layer 2 ACL .

2. Click Add.

|          | Туре               | MAC                  |                               |                            |  |  |
|----------|--------------------|----------------------|-------------------------------|----------------------------|--|--|
|          | * ACL              | Please enter ACL nur | nber between 4000 and 4999, o | r ACL name starting with a |  |  |
|          | Matching Order     | Config Order         | Config Order                  |                            |  |  |
|          | Step               | 5                    |                               |                            |  |  |
| ACL Rule |                    |                      |                               |                            |  |  |
|          | Rule Configuration | + Add 🔟 Delete       | € Refresh                     |                            |  |  |
|          |                    | Rule ID              | Action                        | Operation                  |  |  |
|          |                    |                      |                               |                            |  |  |
|          |                    |                      |                               |                            |  |  |
|          |                    |                      |                               |                            |  |  |
|          |                    |                      | No data.                      |                            |  |  |
|          |                    |                      |                               |                            |  |  |
|          |                    |                      |                               |                            |  |  |
|          |                    |                      |                               |                            |  |  |
|          |                    | Save                 |                               |                            |  |  |

Figure 4-24 Configure Layer 2 ACL

3. Set the parameters as required to add an advanced ACL.

#### ACL

Specifies the ACL number or ACL name. The ACL number ranges from 4000 to 4999. The ACL name should contain 1 to 32 characters and start with a-z or A-Z. Entering 'all' (case insensitive) is not allowed.

#### **Matching Order**

The matching order of ACL rules is **Config Order** by default, which is unconfigurable. The system matches packets against ACL rules in ascending order of rule IDs. The rule with the smallest ID is processed first.

#### Step

A step is an increment between neighboring rule IDs automatically allocated by the system. The rule ID must be an integer. For example, if an ACL contains rule 5 and rule 13, and the default step is 5, the system automatically allocates 15 as the ID of a new rule (because 15 is

greater than 13 and is the minimum multiple of 5) when the new rule is added to this ACL. The step of ACL rules is **5** by default, which is unconfigurable.

- 4. Click Save.
- 5. Optional: Configure rule(s) for the new layer 2 ACL.
  - a. In ACL Rule, click Add.

| Add Rule                              | × |
|---------------------------------------|---|
| Rule ID                               |   |
|                                       |   |
| Action                                |   |
| Permit      Deny                      |   |
| Source MAC Address/Wildcard Mask      |   |
|                                       |   |
| Destination MAC Address/Wildcard Mask |   |
|                                       |   |
|                                       |   |
| Cancel                                |   |

Figure 4-25 Add ACL Rule(s)

b. Set the parameters as required.

#### Table 4-2 ACL Rule Parameters

| Parameter                            | Description                                                                                                    |  |  |  |
|--------------------------------------|----------------------------------------------------------------------------------------------------|--|--|--|
| Rule ID                              | Specifies the ID of an ACL rule. The value ranges from 1 to 65535.                                                                                                    |  |  |  |
| Action                               | <ul> <li>Specifies the action of an ACL rule to <b>Permit</b> or <b>Deny</b>.</li> <li><b>Permit</b>: The system forwards matched packets.</li> <li><b>Deny</b>: The system discards matched packets.</li> </ul> |  |  |  |
| Protocol Type                        | Specifies the protocol type of an ACL rule. Protocol numbers 1 to 255 correspond to different protocol types. Specific enumerations: tcp(6), udp(17), icmp(1), igmp(2), ospf(89), ipinip(4), gre(47).            |  |  |  |
| Source MAC Address/<br>Wildcard Mask | The source MAC address and wildcard mask need to be set if <b>Source MAC Address/Wildcard Mask</b> is enabled.                                                                                                   |  |  |  |

| Parameter                                   | Description                                                                                                    |  |  |  |
|---------------------------------------------|----------------------------------------------------------------------------------------------------|--|--|--|
| Source MAC Address                          | Specifies the source MAC address of an ACL rule.                                                                                                    |  |  |  |
| Wildcard Mask                               | Specifies the wildcard mask of the source IPv4 address of an ACL rule. The wildcard mask is an inverse mask, for example, 98-f1-12-0a-e9-1c/00-00-00-00-FF takes effect as 98-f1-12-0a-e9-00/00-00-00-00-FF.      |  |  |  |
| Destination MAC<br>Address/Wildcard<br>Mask | The destination MAC address and wildcard mask need to be set if <b>Destination MAC Address/Wildcard Mask</b> is enabled.                                                                                          |  |  |  |
| Destination MAC<br>Address                  | Specifies the destination MAC address of an ACL rule.                                                                                                    |  |  |  |
| Wildcard Mask                               | Specifies the wildcard mask of the destination IPv4 address of an ACL rule. The wildcard mask is an inverse mask, for example, 98-f1-12-0a-e9-1c/00-00-00-00-FF takes effect as 98-f1-12-0a-e9-00/00-00-00-00-FF. |  |  |  |

c. Click Save.

d. View, edit, or delete the configured ACL rule(s) in the ACL rule list.

### **Configure Port ACL Application**

Port ACL application refers to applying ACL rules to the selected port(s). ACL rules are used to filter packets in a certain direction on a port. Packets that match the ACL rules are permitted or denied according to the action defined in rules, while packets that do not match any ACL rules are processed according to the default action.

#### Steps

#### **1.** Go to Security $\rightarrow$ ACL $\rightarrow$ Port ACL Application .

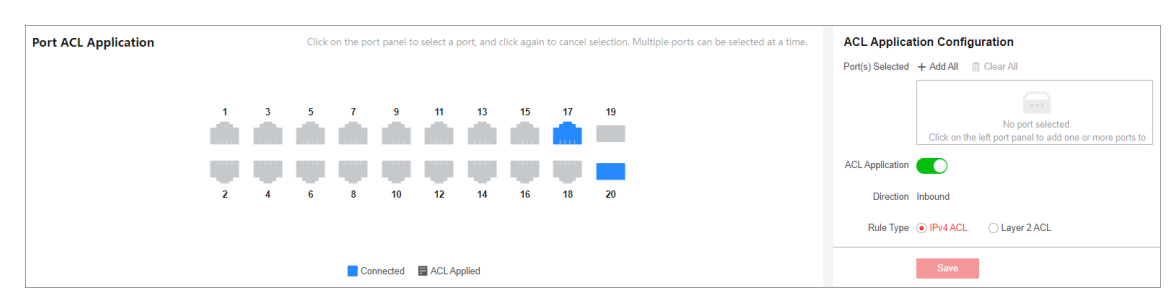

#### Figure 4-26 Configure Port ACL Application

2. Select one or more ports to which ACL rules are to be applied on the port panel.

### iNote

You can also click + Add All or Gear All on the right to batch select or deselect all ports.

#### 3. Enable ACL Application.

4. Set the parameters as required.

#### Direction

Specifies the direction in which the ACL rules are applied to filter packets on a port. The default value is **Inbound**, which is unconfigurable.

#### **Rule Type**

Specifies the rule type to IPv4 ACL or Layer 2 ACL.

ACL

Specifies an existing numbered or named IPv4 ACL or Layer 2 ACL.

5. Click Save.

The ports to which ACL rules have been applied are displayed on the port panel.

6. Optional: View details about the ports to which ACL rules have been applied in the Port ACL Application Details list.

### 4.7.3 ARP Gateway Protection Configuration

You can configure ARP gateway protection on ports not connected to a gateway to prevent gateway spoofing attacks. Upon receiving an ARP packet, the port checks whether the source IP address of the ARP packet is the same as that of any protected gateway. If yes, the packet is considered invalid and discarded. If not, the packet is considered valid and processed correctly.

#### Steps

#### **1.** Go to **Security** $\rightarrow$ **ARP Gateway Protection** .

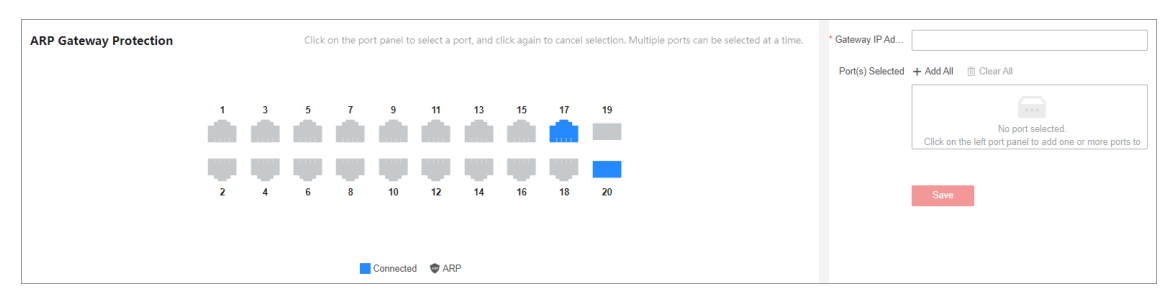

Figure 4-27 Configure ARP Gateway Protection

#### 2. Set Gateway IP Address.

3. Select one or more desired ports on the port panel.

## iNote

You can also click + Add All or Clear All on the right to batch select or deselect all ports.

### 4. Click Save.

- You can repeat the preceding operations to configure multiple ARP entries.
- Multiple ARP entries can be configured for one port.
- 5. Optional: View or delete configured ARP entries in the ARP Entries list.

### 4.7.4 IPSG Configuration

IP Source Guard (IPSG) checks IP packets received on Layer 2 interfaces against a binding table that contains the bindings of source IP addresses, source MAC addresses, VLANs, and inbound interfaces. Only the packets matching the binding table are forwarded, and other packets are considered as attack packets and discarded.

### **Configure Binding Entry**

IPSG binding entries include dynamic entries and static entries. Dynamic entries can be dynamically learned by DHCP snooping: Existing DHCP Snooping entries will be automatically bound to IPSG after source address check is enabled on a port. Static entries need to be manually configured.

#### Steps

- 1. Go to Security → IP Source Guard → Binding Entry .
- 2. Click Add.

| Add IPSG Binding Entry   | × |  |
|--------------------------|---|--|
| * Port                   |   |  |
| Select                   | ~ |  |
| IP Address               |   |  |
| Please enter IP address. |   |  |
| MAC Address              |   |  |
| AA:BB:CC:DD:EE:FF        |   |  |
|                          |   |  |
| Save Cancel              |   |  |

#### Figure 4-28 Add Static Binding Entry

- 3. Set Port, IP Address, and/or MAC Address as required.
- 4. Click Save.
- **5. Optional:** Set the search criteria such as **Port**, **IP Address/MAC Address**, or **Entry Type** to search the desired binding entry, or delete a binding entry in the list below.

| Port<br>All      | IP Address/MAC Address<br>Please enter.IP Address/M/ | Entry Type |             |            | Search Reset |
|------------------|------------------------------------------------------|------------|-------------|------------|--------------|
| + Add Cy Refresh |                                                      |            |             |            |              |
| Port Name        | IP Addres                                            | 55         | MAC Address | Entry Type | Operation    |
| Ge1              |                                                      |            | Any         | Static     | Ū.           |
| Ge2              |                                                      |            | Any         | Static     | <b></b>      |

Figure 4-29 Search or Delete Binding Entry

### **Configure Source Address Check**

IPSG filters packets received on Layer 2 interfaces against IP addresses and/or MAC addresses in dynamic or static binding entries. These entries take effect only when source address check is enabled. Otherwise, all packets will be forwarded.

#### Steps

- 1. Go to Security → IP Source Guard → Source Address Check .
- 2. Click Add.

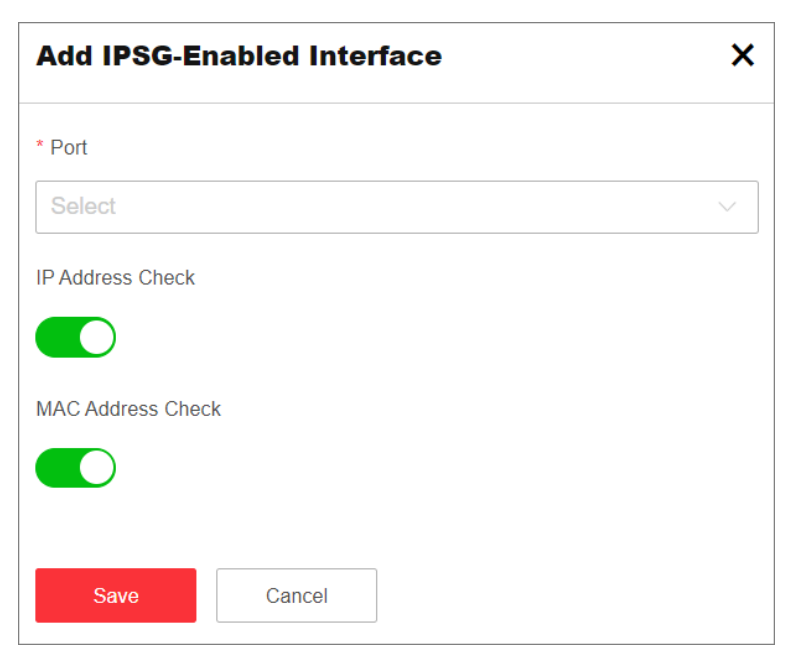

Figure 4-30 Configure IPSG Source Address Check

- 3. Select a desired port.
- 4. Enable IP Address Check and/or MAC Address Check as required.

- If only **IP Address Check** is enabled, packets are filtered against source IP addresses. Only packets whose source IP address matches any binding entry are forwarded.
- If only **MAC Address Check** is enabled, packets are filtered against source MAC addresses. Only packets whose source MAC address matches any binding entry are forwarded.
- If both **IP Address Check** and **MAC Address Check** are enabled, packets are filtered against both source IP address and source MAC address. Only packets whose source IP and MAC addresses simultaneously match any binding entry are forwarded.

5. Click Save.

6. Optional: View, edit or delete the ports configured with source address check in the list below.

## 4.8 Loop Prevention Configuration

### 4.8.1 STP Configuration

Spanning Tree Protocol (STP) is a layer-2 link management protocol that provides path redundancy and prevents loops in a network topology. STP uses a spanning-tree algorithm to select one switch as the root of a spanning tree, and determines the network topology by transmitting Bridge Protocol Data Unit (BPDU) packets between devices, helping to create a stable network.

#### Steps

#### **1.** Go to **L2 Configuration** $\rightarrow$ **STP** .

| STP                  | Global STP (       | Configuration                                                                                              |
|----------------------|--------------------|----------------------------------------------------------------------------------------------------|
|                      | STP                |                                                                                                    |
|                      | * Bridge Priority  | 32768                                                                                                    |
|                      | * Hello Time       | <b>2</b> s                                                                                                 |
|                      | * Max. Aging Time  | <b>20</b> s                                                                                                |
|                      |                    | $2 \times (\text{Hello Time + 1}) \leq \text{Max. Aging Time} \leq 2 \times (\text{Forwarding Delay} - 1)$ |
|                      | * Forwarding Delay | 15 s                                                                                                    |
|                      |                    | Save                                                                                                    |
| Connected O Blocking |                    |                                                                                                    |

Figure 4-31 Configure STP

- 2. In Global STP Configuration, enable STP.
- **3.** Set the parameters as required.

| Parameter        | Description                                                                                                    |  |  |  |  |
|------------------|----------------------------------------------------------------------------------------------------|--|--|--|--|
| Bridge Priority  | <ul> <li>The value ranges from 0 to 61440, in an increment of 4096. The default value is 32768. Valid values are 0, 4096, 8192, 12288, 16384,, and 61440.</li> <li>The smaller the value, the higher the bridge priority of a switch. A switch with higher bridge priority is more likely to become the root bridge.</li> </ul>                                   |  |  |  |  |
| Hello Time       | The interval between each BPDU that is sent on a port, which is used<br>for port link diagnosis. The value ranges from 1 to 10 seconds. The<br>default value is 2 seconds.                                                                                                    |  |  |  |  |
| Max. Aging Time  | The maximum length of time interval that a STP-enabled switch port<br>saves its configuration BPDU information. The value ranges from 6 to<br>40 seconds. The default value is 20 seconds.<br><b>Note</b><br>The Max. aging time must meet the following conditions: $2 \times$ (Hello<br>Time + 1) $\leq$ Max. Aging Time $\leq 2 \times$ (Forwarding Delay – 1) |  |  |  |  |
| Forwarding Delay | The time interval that is spent in the listening and learning state when<br>the topology changes. The value ranges from 4 to 30 seconds. The<br>default value is 15 seconds.                                                                                                    |  |  |  |  |

#### Table 4-3 STP Parameters

#### 4. Click Save.

**5. Optional:** Click **Port Status** or **STP Status** to view the STP status of each port or global STP configuration.

## iNote

- The **Port Status** information includes the port name, path cost, port role, and port status.
- The **STP Status** information includes the bridge ID, root bridge ID, as well as hello time, Max. aging time, and forwarding delay of the root bridge.

### 4.8.2 ERPS Configuration

By selectively blocking redundant links, Ethernet Ring Protection Switching (ERPS) is a protocol used to prevent broadcast storms and implement fast switchover on a network where loops occur, which effectively ensures uninterrupted communication and network reliability.

#### Steps

**1.** Go to **L2 Configuration**  $\rightarrow$  **ERPS** .

| ERPS                                    | Global ERPS Configuration |         |
|-----------------------------------------|---------------------------|---------|
|                                         | Enable                    |         |
|                                         | Port ERPS                 |         |
|                                         | * Port 1                  | Eth1 ×  |
|                                         | * Role                    | Owner v |
| 1 2 3 4 61 62                           | * Port 2                  | Eth2    |
|                                         | * Role                    | Normal  |
|                                         | * Control VLAN            | 2       |
|                                         | • Darket Level            | 7       |
| Connected 👯 Owner 😳 Neighbor 👯 Neighbor |                           | Save    |

#### Figure 4-32 Configure ERPS

#### 2. In Global ERPS Configuration, enable ERPS.

ERPS and STP cannot be configured simultaneously.

3. In Port ERPS Configuration, set Port 1, Port 2, and their roles respectively.

#### Owner

The primary node in an ERPS ring. An owner port is responsible for blocking and unblocking traffic over the Ring Protection Link (RPL) to prevent loops. An ERPS ring has only one owner port.

#### Neighbor

The neighbor node in an ERPS ring. A neighbor port is directly connected to an owner port. Both the owner port and neighbor port(s) are blocked in normal situations to prevent loops.

#### Common

Common ports refer to ring ports other than the owner and neighbor ports. A common port monitors the status of a directly-connected ERPS link and sends RAPS PDUs to notify the other ports of its link status changes.

## iNote

- Port 1 and port 2 should be different ports.
- ERPS configuration is not supported by member ports in an aggregation group.
- The roles of port 1 and port 2 cannot all be owner or neighbor, or cannot be owner and neighbor simultaneously.
- 4. Set other parameters as required.

#### **Table 4-4 ERPS Parameters**

| Parameter    | Description                                                                                                    |
|--------------|----------------------------------------------------------------------------------------------------|
| Control VLAN | A control VLAN is configured in an ERPS ring to transmit RAPS PDUs.<br>After a port is added to an ERPS ring configured with a control VLAN,<br>the port is automatically added to this control VLAN. Different ERPS<br>rings must use different control VLANs.<br>The value ranges from 2 to 4094. |
| Packet Level | Level of RAPS PDUs. The value ranges from 0 to 7.                                                                                                    |

| Parameter      | Description                                                                                                    |
|----------------|----------------------------------------------------------------------------------------------------|
|                | A node does not process RAPS PDUs with a higher level than its own.                                                                                                    |
| Guard Timer    | This timer is started after the port detects that a faulty link is<br>recovered to prevent unnecessary network flapping caused by<br>message residue due to network forwarding delay.<br>The value ranges from 10 to 2000 milliseconds.                                                                                                    |
| Hold-off Timer | This timer is started after the port detects a faulty link. If a fault<br>persists after the Hold-off timer expires, this fault will be reported.<br>The Hold-off timer affects fault reporting speed and link switchover<br>performance when a fault occurs.<br>The value ranges from 0 to 10000 milliseconds.                                                                                                    |
| WTR Timer      | If the RPL owner port is blocked due to a link fault, the port may not<br>be Up immediately after the link is recovered. Blocking the RPL<br>owner port may cause network flapping. To prevent this problem,<br>the node where the RPL owner port is located starts the Wait to<br>Restore (WTR) timer after receiving RAPS PDUs to avoid frequent<br>network flapping caused by intermittent faulty links on the ring<br>network.<br>The value ranges from 1 to 12 minutes. |

5. Click Save.

6. Optional: View the ERPS node status and port status in the ERPS Status list.

## 4.9 Power Saving Configuration

For the solar industrial PoE switch powered by a solar power system (solar panel + battery), you can view the battery information and configure power saving plans via web browser.

## **i**Note

Power saving management is only available for solar industrial PoE switches.

### 4.9.1 View Battery Information

Click **Power Saving Management**  $\rightarrow$  **Battery** to view or export the basic and real-time information of the battery that powers the switch.

| attery                        |                                    |                    |             |                              |                                  | ⊡ Ex                                     |
|-------------------------------|------------------------------------|--------------------|-------------|------------------------------|----------------------------------|------------------------------------------|
| Res<br>Low battery. Please ch | naining Battery/Battery Percentage | 7.2ah/79           | 6           | <b>O</b> A<br>Current        | 12.8 v<br>Voltage                | Basic Battery Information                |
| Capacity (Ah)                 |                                    | -O- Battery Status |             |                              | Last 1 Day(s) Last 7 Day(s)      | <u>u</u>                                 |
| 7 6<br>5 4                    | ° ° •                              |                    | • •         | •                            |                                  | 1.14<br>Software Version                 |
| 2<br>1<br>0<br>14:00          | 1600 1800 2000                     | 22:00 00:00 02:00  | 04:00 05:00 | 08:00 10:00                  |                                  | 100Ah<br>Norminal Capacity<br>2024-03-25 |
| ort Power Supply Details      |                                    |                    |             |                              |                                  | Date of Manufacture                      |
| Port Name                     | Power Supply Status                | Current (mA)       | Voltage (V) | Replacement Battery Run Time | Estimated Power Consumption (Wh) |                                          |
| Ge1                           | Disabled                           | 0                  | 0           | 0 d 0 h 0 min                | 0                                |                                          |
| Ge2                           | Disabled                           | 0                  | 0           | 0 d 0 h 0 min                | 0                                |                                          |
| Ge3                           | Disabled                           | 0                  | 0           | 0 d 0 h 0 min                | 0                                |                                          |
| 0.4                           | Disabled                           | 0                  | 0           | 0 d 0 b 0 min                | 0                                |                                          |

#### Figure 4-33 View Battery Information

- The basic information includes the battery's software version, nominal capacity, and date of manufacture.
- The real-time information includes the remaining battery/battery percentage (that is, relative state of charge (RSOC)), current and voltage, and the battery level over the last 24 hours or 7 days, as well as the power supply details of each PoE port, such as the power supply status, elapsed duration of power supply, and estimated power consumption.
- Alternatively, you can click Export All in the upper right corner of the Battery page to export the latest battery information in a "Battery\_Information.txt" file. The exported information includes basic information such as the number of battery charge-discharge cycles, protection status, number of battery strings, and number of NTCs, as well as real-time information like the battery capacity and power consumption of each PoE port over a certain period of time.

### **i**Note

- If battery information fails to be obtained, please check whether the battery is properly installed.
- The real-time information is updated every 60 seconds, while the basic information is updated once when the device starts.

### 4.9.2 Configure Power Saving Plan

Set basic or advanced power-saving rules, or enable low power mode for your power saving plan.

#### **Before You Start**

- The battery is properly installed.
- Set system date and time in System Management → Time Configuration first for basic powersaving rules to take effect.

#### Steps

1. Click Power Saving Management → Power Saving Plan .

## iNote

By default, no power saving plan is configured.

- 2. Configure basic mode, advanced mode, or low power mode for your power saving plan as required.
  - **Basic Mode**: In basic mode, you can add basic power-saving rules for cutting off PoE power supply of the selected ports within specified time periods. For example, you can customize daytime and nighttime power-saving rules.

|                  | OK Cancel                                                                                  |  |  |  |
|------------------|--------------------------------------------------------------------------------------------|--|--|--|
| * Rule Name      |                                                                                            |  |  |  |
| Port(s) Selected | + Add All 🗓 Clear All                                                                      |  |  |  |
|                  |                                                                                            |  |  |  |
|                  | No port selected.<br>Click on the left port panel to add one or more ports to<br>the list. |  |  |  |
| * Period         | 🖌 Monday 🗌 Tuesday 🗌 Wednesday                                                             |  |  |  |
|                  | 🗌 Thursday 🔄 Friday 📄 Saturday                                                             |  |  |  |
|                  | Sunday                                                                                     |  |  |  |
| * Start Time     | 4 16:00 (S)                                                                                |  |  |  |
| * End Time       | ④ 20:00                                                                                    |  |  |  |

#### Figure 4-34 Configure Basic Power-Saving Rule

- a. Click Add to add a basic power-saving rule.
- b. Set Rule Name, for example, Daytime.
- c. Select the desired PoE port(s) on the port panel.

## **i**Note

- You can also click + Add All or Elear All to batch select or deselect all PoE ports.
- You can also choose not to select any PoE ports. After the configuration is saved, the rule will not take effect.
- d. Set **Period** to specify on which day(s) of the week the newly added rule will take effect.
- e. Set **Start Time** and **End Time** to specify the time period during the day when the newly added rule will take effect.

## **i**Note

If you need to specify a time period during one day, make sure that the start time is earlier than the end time. When the start time is later than the end time, it indicates a time span across days. For example, setting **Start Time** as 22:00 and **End Time** as 05:00 on Monday means that the rule will take effect from 10:00 p.m. on Monday to 05:00 a.m. on Tuesday.

#### f. Click OK.

g. Repeat the above steps to add multiple basic power-saving rules.

## **i**Note

Up to 4 basic power-saving rules can be configured, and the rule configurations will still persist after the device is powered off and restarted.

#### h. Select a rule, and click Edit or Delete to edit or delete the rule.

| Rule Configu | iration (?)   |                  | + Add                     | Delete |
|--------------|---------------|------------------|---------------------------|--------|
| 2            |               |                  |                           | Y      |
| Port         |               | Period<br>Monday | Time Period<br>16:00-20:0 | 0      |
|              | <u>⊿</u> Edit |                  | <u> </u> Delete           |        |

Figure 4-35 Edit/Delete Basic Power-Saving Rule

## iNote

If you no longer want this rule to be effective for the selected PoE port(s), you can edit the rule and deselect the selected ports. After the modification is saved, the rule will still exist and will not be deleted, but it will no longer take effect. When you want this rule to be effective for the specified port(s) again, you can edit the rule and select the desired port(s).

• Advanced Mode: In advanced mode, you can set low-priority ports, high-priority ports, and their respective battery thresholds so that PoE power supply of the ports can be cut off in the order of port priority when specific conditions are met.

| Enable                                       |                                                                                                    |
|----------------------------------------------|----------------------------------------------------------------------------------------------------|
| li<br>p<br>v<br>ti<br>r                      | f advanced mode is enabled: PoE power supply of the<br>oorts will be cut off according to basic power-saving rules<br>when the battery threshold is not reached, or be cut off in<br>he order of port priority when the battery threshold is<br>eached. |
| Low Priority Settings                        |                                                                                                    |
| Low Priority Port(s)                         | Ge3、Ge4                                                                                                    |
| Battery Threshold     High Priority Settings | 0                                                                                                    |
| Port/o) Solosted                             |                                                                                                    |
| Poli(s) Selected                             |                                                                                                    |
|                                              | Ge1 × Ge2 ×                                                                                                    |
|                                              |                                                                                                    |
|                                              |                                                                                                    |
|                                              |                                                                                                    |
| Battery Threshold (                          | <b>D</b>                                                                                                    |
|                                              |                                                                                                    |
| Save                                         |                                                                                                    |

#### Figure 4-36 Configure Advanced Power Saving Mode

- a. Toggle on **Enable** to enable advanced power saving mode.
- b. Select the desired PoE port(s) on the port panel as high-priority port(s).

## iNote

PoE port(s) that are not selected will be automatically classified as low-priority port(s).

c. Set Battery Threshold for low-priority ports and high-priority ports respectively.

## **i**Note

The battery threshold for low-priority ports ranges from 11% to 30%, with a default value of 20%, and the power threshold for high-priority ports ranges from 5% to 10%, with a default value of 5%.

d. Click Save.

## **i**Note

- When the battery percentage is higher than both battery thresholds, PoE power supply of the ports will be cut off within specified time periods according to basic power-saving

rules. If no basic power-saving rule has been configured, the PoE ports will supply power normally.

- When the battery percentage is lower than or equal to the battery threshold for lowpriority ports but higher than that for high-priority ports, PoE power supply of lowpriority ports will be cut off.
- When the battery percentage is lower than or equal to the battery threshold for highpriority ports, PoE power supply of high-priority ports will be cut off.
- When the battery percentage recovers to be higher than the battery threshold for highpriority ports plus 5%, the high-priority ports will resume PoE power supply.
- When the battery percentage recovers to be higher than the battery threshold for lowpriority ports plus 5%, the low-priority ports will resume PoE power supply.
- Low Power Mode: Toggle on Enable to enable low power mode. With low power mode enabled, the device will automatically enter a low-power state when ports are idle (no data transmission) and all indicators except the PWR indicator will be unlit, reducing power consumption.

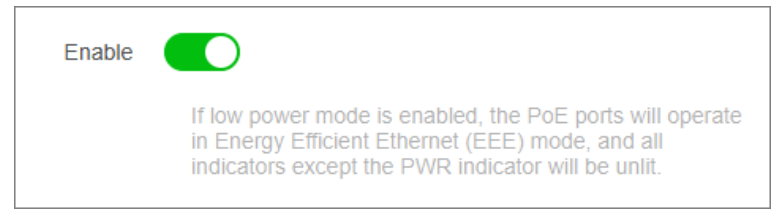

#### Figure 4-37 Configure Low Power Mode

**3. Optional:** View the power saving configurations of each PoE port in the **Port Power Saving Details** list.

# **Chapter 5 System Management**

## 5.1 Time Synchronization

#### Steps

- 1. Go to System Management → Time Configuration .
- 2. Set Time Zone.
- 3. Set Time Sync Mode.
  - Manually: Manually set the date and time, or check Sync with Computer Time to synchronize the system date and time.

| System Date and Time | 2024-06-21 07:12:45                                                            |                         |
|----------------------|--------------------------------------------------------------------------------|-------------------------|
| Time Zone            | (UTC+00:00) Dublin, Edinburgh, Lisbon, London $\scriptstyle \scriptstyle \sim$ |                         |
| Time Sync Mode       | Manually                                                                       |                         |
| Set Date and Time    | © 2024-06-21 07:10:48                                                          | Sync with Computer Time |
|                      | Save                                                                           |                         |

#### Figure 5-1 Configure Time Manually

- With NTP Server: Enter the NTP server address, port number, and time sync interval for automatic time synchronization.

| System Date and Time | 2024-06-21 07:11:08                                |     |
|----------------------|----------------------------------------------------|-----|
| Time Zone            | (UTC+00:00) Dublin, Edinburgh, Lisbon, London      |     |
| Time Sync Mode       | Manually • With NTP Server With Hik-Connect Server |     |
| * Server Address     | time.windows.com                                   |     |
| * Port Number        | 123                                                |     |
| * Time Sync Interval | 60                                                 | min |
|                      |                                                    |     |
|                      | Save                                               |     |

#### Figure 5-2 Configure Time with NTP Server

- With Hik-Connect Server: Use the Hik-Connect server for automatic time calibration and synchronization. You do not need to configure any parameters.

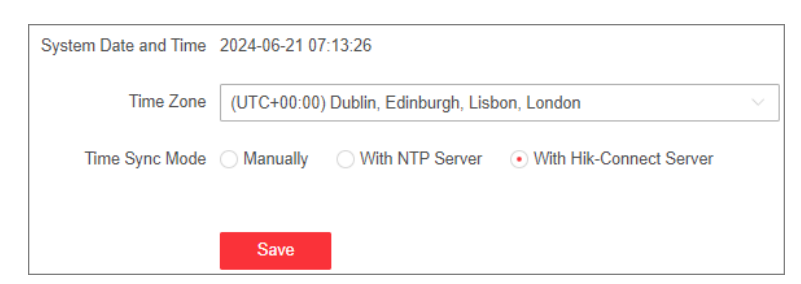

Figure 5-3 Configure Time with Hik-Connect Server

## iNote

Some device models do not support time synchronization with the NTP server. Please refer to the actual situation.

4. Click Save.

### 5.2 System Maintenance

Go to **System Management** → **System Maintenance** to restart, upgrade, back up, or reset the device.

### **Restart Device**

| Restart |                |         |
|---------|----------------|---------|
|         | Г              |         |
|         | Restart Device | Restart |

#### Figure 5-4 Restart

In Restart, click Restart to remotely restart the switch.

## iNote

You will enter the login page automatically after the device is restarted.

### **Upgrade Device**

Upload an upgrade file to upgrade the switch.

| Upgrade                             |                                                                  |                   |                 |
|-------------------------------------|------------------------------------------------------------------|-------------------|-----------------|
| 1 The upgrade process takes 1 to 10 | minutes. Do not power off the device. After the upgrade, the dev | rice will automat | ically restart. |
| Current Version                     | V3.0.5 build 240620                                              |                   |                 |
| Upgrade File                        |                                                                  |                   |                 |

Figure 5-5 Upgrade

- 1. In **Upgrade**, click 🗀 to select an upgrade patch file.
- 2. Click Upgrade.

## iNote

- If upgrading failed or the device cannot function, please contact our technical support engineers.
- The device will restart automatically to enter the login page after upgrade is completed.

#### **Back Up Device**

Export the configuration file for local backup.

| Backup |                          |        |
|--------|--------------------------|--------|
|        |                          |        |
|        | Export Device Parameters | Export |

#### Figure 5-6 Back Up

- 1. In **Backup**, click **Export** to export the configuration file containing device parameters.
- 2. Set a password and confirm the password for file encryption.

## **i**Note

Remember the password as it is required when importing device parameters.

3. Click OK.

### **Reset Device**

| Reset                    |                                                                                                    |
|--------------------------|----------------------------------------------------------------------------------------------------|
| Restore to Defaults      | Restore Restore parameters except network configuration and user configuration parameters to factory defaults. |
| Restore All to Defaults  | Restore All Restore all parameters to factory defaults.                                                        |
| Import Device Parameters |                                                                                                    |
| Import Device Parameters | Import Import                                                                                                  |

Figure 5-7 Reset

- **Restore to Defaults**: Click **Restore** to restore parameters except network configuration and user configuration parameters to factory defaults.
- Restore All to Defaults: Click Restore All to restore all parameters to factory defaults.

## **i**Note

- The device parameters cannot be recovered once being restored to factory defaults.
- The device will restart automatically after being restored to factory defaults.
- **Import Device Parameters**: Click 🛅 to select the configuration file containing device parameters, click **Import**, enter the password for file decryption, and then click **OK** to import the configuration file for fast device configuration.

## **i** Note

The device will restart automatically to enter the login page after the configuration file is imported.

## **5.3 Network Configuration**

You can click *w* on the home page to check Hik-Connect connection status, or go to **System Management** → **Network Configuration** for network configuration, cloud platform configuration, and SADP configuration.

### **Network Configuration**

| Basic Configuration       |      |
|---------------------------|------|
| DHCP                      |      |
| Management VLAN           | 1 ~  |
| * IPv4 Address            |      |
| * IPv4 Subnet Mask        |      |
| * Default IPv4 Gateway    |      |
| DNS Address Configuration |      |
| * Preferred DNS Address   |      |
| * Alternate DNS Address   |      |
|                           | Save |

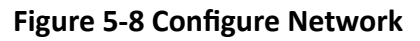

Select a management VLAN, and set the IPv4 address, IPv4 subnet mask, default IPv4 gateway, preferred DNS address, and alternate DNS address as required, or enable **DHCP** for automatic IP address assignment.

### **Cloud Platform Configuration**

If the device is displayed as offline when you add it to Hik-Partner Pro, you need to modify the DNS server address and configure Hik-Connect parameters.

Go to System Management  $\rightarrow$  Network Configuration  $\rightarrow$  Cloud Platform Configuration , and ensure that Hik-Connect is enabled. You can also check the operation code, and bind the device to your cloud account on Hik-Partner Pro app.

| Enable                    |                                                                                    |                            |
|---------------------------|------------------------------------------------------------------------------------|----------------------------|
| * Server Address          | litedev.sgp.hik-connect.com                                                        | Customize                  |
| Network Connection Status | Online Refresh                                                                     |                            |
| Account Binding Settings  | Save                                                                               |                            |
| Account Status            | No cloud account bound.                                                            |                            |
|                           | The device's account status may not be updated. Please refer to the account status | status on Hik-Connect app. |
| Account Binding Settings  | Binding via QR Code                                                                |                            |
|                           | Scan the device QR code via Hik-Partner Pro app to bind your cloud acc             | ount.                      |
|                           | Device QR Code                                                                     |                            |

Figure 5-9 Configure Cloud Platform

### **i**Note

| 1+  | takaa  | coveral  | minutes | far | racannacting                            | +- | Lill Connoct | comico  |
|-----|--------|----------|---------|-----|-----------------------------------------|----|--------------|---------|
|     | TAKES  | Several  | minutes | 101 | reconnecting                            | 10 | TIK-CONNECT  | Service |
| ••• | canceo | 00.01.01 |         |     | 1 C C C C C C C C C C C C C C C C C C C | ,  |              | 0011100 |

### **SADP Configuration**

| (i) SADP Server |      |  |
|-----------------|------|--|
| (i) SADP Agent  |      |  |
|                 | Save |  |

Figure 5-10 Configure SADP

Enable SADP Server or SADP Agent as required.

## iNote

- After SADP server is enabled, devices supporting SADP can be searched and information about the devices is displayed.
- After SADP agent is enabled, query requests are sent to the LAN periodically (every minute) for network topology drawing.

#### **Remote Management**

Go to System Management  $\rightarrow$  Network Configuration  $\rightarrow$  Remote Management for remote device management via HTTP or HTTPS.

| нттр                   |      |
|------------------------|------|
|                        |      |
| * Port Number          | 80   |
|                        |      |
| HTTPS                  |      |
|                        |      |
| HTTPS                  |      |
|                        |      |
| * Port Number          | 443  |
| Redirect HTTP to HTTPS |      |
|                        |      |
| SSH                    |      |
|                        |      |
| SSH                    |      |
|                        |      |
|                        | Save |
|                        |      |

Figure 5-11 Manage Device Remotely

• HTTP: Set Port Number and click Save.

## **i**Note

The HTTP port number should be an integer between 2000 and 65535, or 80 by default.

• HTTPS: Set the parameters as required and click Save.

#### HTTPS

Enable or disable HTTPS.

#### Port Number

If HTTPS is enabled, set the HTTPS port number.

## ∎Note

The HTTPS port number should be an integer between 2000 to 65535, or 443 by default.

#### **Redirect HTTP to HTTPS**

Enable or disable Redirect HTTP to HTTPS.

## iNote

If **Redirect HTTP to HTTPS** is enabled, traffic accessed through port 80 will be automatically redirected to port 443.

• SSH: SSH is used for fault locating by technical support, and is not available to users.

#### **Network Service**

This function is enabled by default. You can disable it as required. If network service is disabled, the device will automatically restart and function only as an unmanaged switch with its previous configuration cleared.

| Enable |                                                                                                    |
|--------|----------------------------------------------------------------------------------------------------|
|        | If network service is disabled, the device will automatically restart and function only as an unmanaged switch with its previous configuration cleared. |

#### Figure 5-12 Configure Network Service

## iNote

An unmanaged switch is also referred to as a plug-and-play switch. As the name "plug-and-play" implies, it requires minimal configuration. Users can simply connect the network cables from different devices to the ports of the switch, and it will automatically start working. There is no need for complex setup processes or detailed network knowledge.

### 5.4 Network Diagnosis

Ping is a function that helps to diagnose network connectivity and quickly locate network faults.

#### Steps

1. Click Network Monitoring → Ping .

| * IPv4 Address | 10.13. |  |
|----------------|--------|--|
|                |        |  |
|                |        |  |
|                | Ping   |  |
|                |        |  |

Figure 5-13 Ping

- 2. Enter a network server address in the IPv4 address field.
- 3. Click Ping.

### iNote

The network diagnosis result is displayed in the **Ping Result** area.

## 5.5 Log Management

System operation logs can be searched and exported for backup.

#### Steps

**1.** Go to System Management  $\rightarrow$  System Maintenance  $\rightarrow$  Log Management .

| Major Type Subtype |                       | Date and Time |                                             |                 |                        |               |  |
|--------------------|-----------------------|---------------|---------------------------------------------|-----------------|------------------------|---------------|--|
| All                | <ul> <li>✓</li> </ul> |               | · 2000-01-01 00:00:00 - 2024-06-21 23:59:59 |                 |                        | Search Export |  |
| No.                | Operation Time        | Major Type    | Subtype                                     | Remote Operator | Remote Host IP Address | Description   |  |
| 01                 | 2024-06-21 16:53:55   | Operation     | Remote User Login                           | admin           | 10.184.                | (HTTP)        |  |
| 02                 | 2024-06-21 15:21:47   | Operation     | Remote User Login                           | admin           | 10.184.                | (HTTP)        |  |
| 03                 | 2024-06-21 14:52:21   | Operation     | Remote User Login                           | admin           | 10.13.                 | (HTTP)        |  |
| 04                 | 2024-06-21 14:51:20   | Operation     | Remote User Login                           | admin           | 10.9.                  | (HTTP)        |  |
| 05                 | 2024-06-21 14:45:58   | Operation     | Remote User Login                           | admin           | 10.9                   | (HTTP)        |  |
| 06                 | 2024-06-21 14:45:08   | Operation     | Remote User Login                           | admin           | 10.9.                  | (HTTP)        |  |
| 07                 | 2024-06-21 14:42:22   | Operation     | Remote User Login                           | admin           | 10.9.                  | (HTTP)        |  |
| 08                 | 2024-06-21 06:36:52   | Operation     | Remote User Login                           | admin           | 10.13.                 | (HTTP)        |  |
| 09                 | 2024-06-21 06:36:24   | Event         | Port Link Up                                | None            | None                   | (Eth2)        |  |
| 10                 | 2024-06-21 06:36:19   | Event         | Port Link Down                              | None            | None                   | (Eth1)        |  |

Figure 5-14 Manage Logs

- 2. Set search conditions, including Major Type, Subtype, and Date and Time.
- 3. Click Search.

## **i**Note

A maximum of 1024 search results can be displayed. Please narrow down the search scope if there are too many search results.

4. Optional: Click Export to export all the search results.

## **i**Note

Logs can be exported as a TXT file. A prompt will pop up after logs are exported successfully.

### **5.6 Password Modification**

Changing password periodically is a crucial step to ensure your device's security.

#### Steps

**1.** Click  $\underline{\partial}$  in the upper right corner of the web page.

| Change Password X  |   |  |  |  |  |  |  |
|--------------------|---|--|--|--|--|--|--|
|                    |   |  |  |  |  |  |  |
| * Old Password     |   |  |  |  |  |  |  |
| Old Password       | Ś |  |  |  |  |  |  |
| * New Password     |   |  |  |  |  |  |  |
| New Password       | Þ |  |  |  |  |  |  |
| * Confirm Password |   |  |  |  |  |  |  |
| Confirm Password   | Ø |  |  |  |  |  |  |
|                    |   |  |  |  |  |  |  |
| Save Cancel        |   |  |  |  |  |  |  |

#### Figure 5-15 Change Password

2. Set Old Password, New Password, and Confirm Password in turn.

## **i**Note

- The password should contain 8 to 16 characters, including at least two types of the following categories: uppercase letters, lowercase letters, digits, and special characters.
- The password cannot contain user name, '123', or 'admin' (case-insensitive), 4 or more consecutively increasing or decreasing digits (such as '1234' and '4321'), or 4 or more identical characters (such as '1111' and 'aaaa').
- The password cannot contain only 'hik', 'hkws', or 'hikvision' (case insensitive).
- The password cannot be a common risky password.
- 3. Click Save.

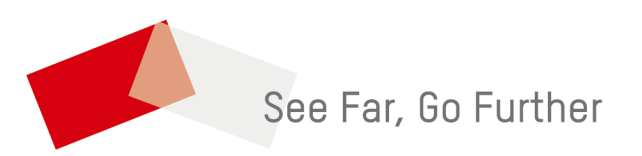